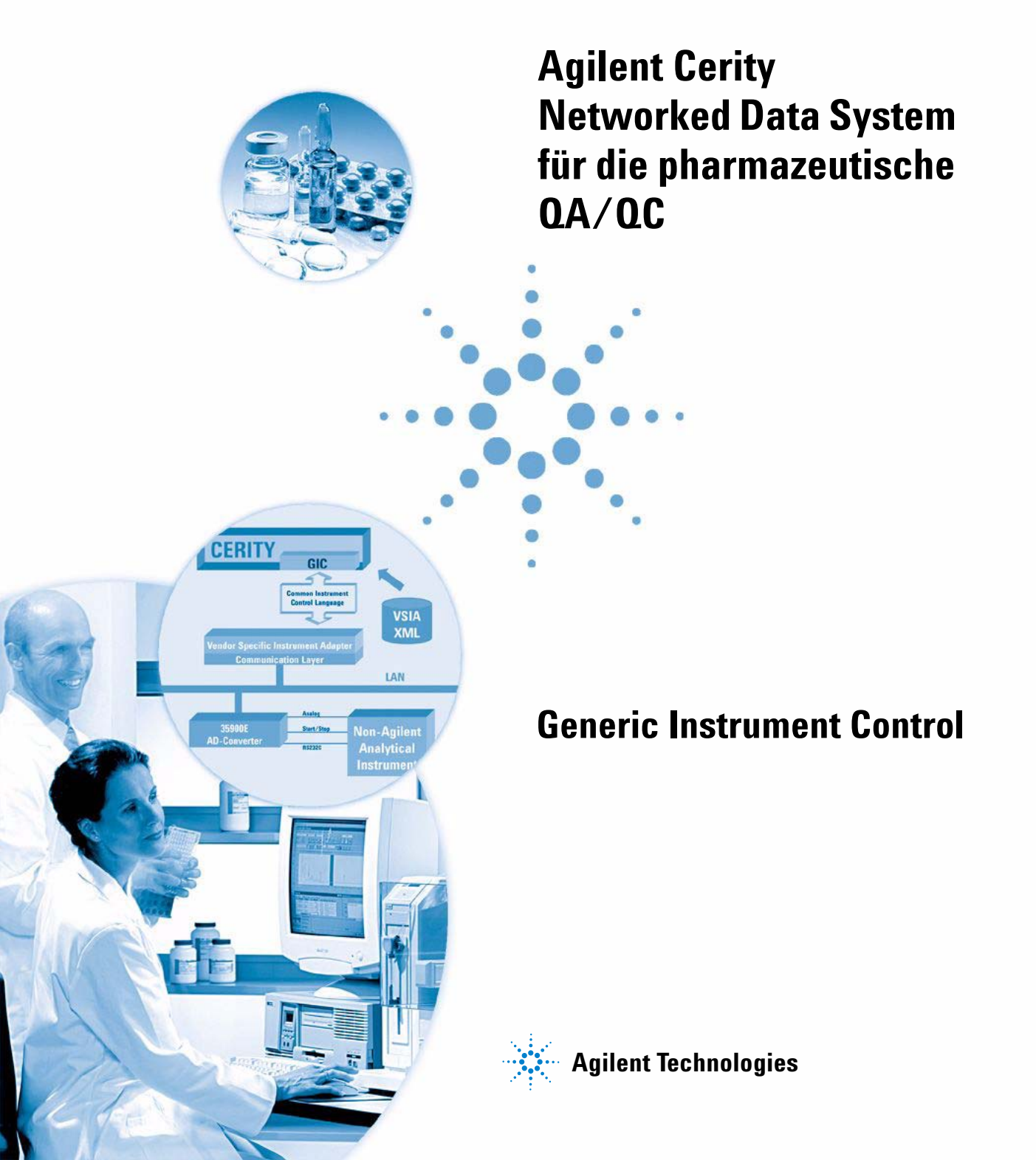

### Hinweise

© Agilent Technologies, Inc. 2003

Die Vervielfältigung, elektronische Speicherung, Anpassung oder Übersetzung dieses Handbuchs ist gemäß den Bestimmungen des Urheberrechtsgesetzes ohne vorherige schriftliche Genehmigung durch Agilent Technologies verboten.

#### Handbuch-Teilenummer

G4000-92060

#### Ausgabe

11/2003

Gedruckt in Deutschland

Agilent Technologies Deutschland GmbH Hewlett-Packard-Strasse 8 76337 Waldbronn

Microsoft <sup>®</sup> ist eine in den USA registrierte Handelsmarke der Microsoft Corporation.

#### **Softwareversion**

Dieses Handbuch gilt für die Version A.02.02 der Software Cerity Networked Data System für die pharmazeutische QA/QC.

### Gewährleistung

Agilent Technologies behält sich vor, die in diesem Handbuch enthaltenen Informationen jederzeit ohne Vorankündigung zu ändern. Agilent Technologies übernimmt keinerlei Gewährleistung für die in diesem Handbuch enthaltenen Informationen, insbesondere nicht für deren Eignung oder Tauglichkeit für einen bestimmten Zweck. Agilent Technologies übernimmt keine Haftung für Fehler, die in diesem Handbuch enthalten sind, und für zufällige Schäden oder Folgeschäden im Zusammenhang mit der Lieferung, Ingebrauchnahme oder Benutzung dieses Handbuchs. Falls zwischen Agilent und dem Benutzer eine schriftliche Vereinbarung mit abweichenden Gewährleistungsbedingungen hinsichtlich der in diesem Dokument enthaltenen Informationen existiert. so gelten diese schriftlich vereinbarten Bedingungen.

### Technologielizenzen

Die in diesem Dokument beschriebene Hardware und/oder Software wird/werden unter einer Lizenz geliefert und dürfen nur entsprechend den Lizenzbedingungen genutzt oder kopiert werden.

### Nutzungsbeschränkungen

Wenn Software für den Gebrauch durch die US-Regierung bestimmt ist, wird sie als "kommerzielle Computer-Software" gemäß der Definition in DFAR 252.227-7014 (Juni 1955), als "kommerzielle Komponente" gemäß der Definition in FAR 2.101(a), als "nutzungsbeschränkte Computer-Software" gemäß der Definition in FAR 52.227-19 (Juni 1987) (oder einer vergleichbaren Agentur- oder Vertragsregelung) ausgeliefert und lizensiert. Nutzung, Vervielfältigung oder Weitergabe von Software unterliegt den standardmäßigen Bestimmungen für kommerzielle Lizenzen von Agilent Technologies. US-Regierung und -Behörden (außer Verteidigungsministerium) erhalten keine Rechte, die über die Rechte an "nutzungsbeschränkter Computer-Software" gemäß FAR 52.227-19(c)(1-2) (Juni 1987) hinausgehen. Zur US-Regierung zählende Benutzer erhalten keine Rechte, die über die Rechte an "nutzungsbeschränkter Computer-Software" gemäß FAR 52.227-14 (Juni 1987) oder DFAR 252.227-7015 (b)(2) (November 1995) hinausgehen, soweit in irgendwelchen technischen Daten anwendbar.

### Sicherheitshinweise

### VORSICHT

Ein **VORSICHT**-Hinweis macht auf Arbeitsweisen, Anwendungen o. ä. aufmerksam, die bei falscher Ausführung zur Beschädigung des Produkts oder zum Verlust wichtiger Daten führen können. Wenn eine Prozedur mit dem Hinweis **VOR-SICHT** gekennzeichnet ist, dürfen Sie erst fortfahren, wenn Sie alle angeführten Bedingungen verstanden haben und diese erfüllt sind.

### WARNUNG

Ein WARNUNG-Hinweis macht auf Arbeitsweisen, Anwendungen o. ä. aufmerksam, die bei falscher Ausführung zu Personenschäden, u. U. mit Todesfolge, führen können. Wenn eine Prozedur mit dem Hinweis WARNUNG gekennzeichnet ist, dürfen Sie erst fortfahren, wenn Sie alle angeführten Bedingungen verstanden haben und diese erfüllt sind.

### In diesem Leitfaden...

Dieser Leitfaden dient als Benutzerhandbuch für die Funktion Generic Instrument Control der Software Agilent Cerity Networked Data System für die pharmazeutische QA/QC. Dieses Handbuch ist für Systemadministratoren und Benutzer geschrieben, die einen HP 5890 GC oder ein Gerät eines anderen Herstellers an das Agilent Cerity NDS System anschließen wollen.

### 1 Grundlagen der Generic Instrument Control

Dieses Kapitel bietet Ihnen einen Überblick über die Konzepte für Generic Instrument Control im Agilent Cerity Networked Data System für die pharmazeutische QA/QC.

#### 2 Installation des VSIA

Dieses Kapitel erläutert das Konzept der Gerätetreiber, (Vendor Specific Instrument Adapters) und beschreibt die Installation eines VSIA bei Ihrem Cerity NDS System.

#### **3** Geräteanschluss

Dieses Kapitel beschreibt den physischen Anschluss eines Gerätes mit GIC-Schnittstelle an das Cerity System für die pharmazeutische QA/QC.

#### **4** Konfiguration eines GIC-Gerätes

Dieses Kapitel zeigt in einer Übersicht, wie Third-Party-Geräte in dem Cerity Networked Data System für die pharmazeutische QA/QC konfiguriert werden. Die Konfiguration wird an speziellen Beispielen eingehend erklärt. 51

#### Anhang

Dieser Anhang bietet einen Überblick über die unterstützten Konfigurationen und Einstellungen, die von GIC für Hewlett Packard- und Shimadzu-Geräte unterstützt werden. 85

### Inhalt

| 1 Grundlagen der Generic Instrument Control | 7 |
|---------------------------------------------|---|
|---------------------------------------------|---|

Einleitung 8 Zweck der GIC 8 Übereinstimmung von GIC mit den IQ/OQ Standards 9

Konzept 10 Cerity GIC Architektur 10 EntwicklerKit 14 Lizenzierung 15 Hardware 16

### 2 Installation des VSIA 17

Grundlagen der Installation 18 Software- und Hardwareanforderungen 18 VSIA Installation 19

Beispiele 22 Installation des HP 5890 VSIA 22 Installation des Shimadzu LC-10Avp VSIA 23

### 3 Geräteanschluss 25

Übersicht und Grundlagen 26 Voraussetzungen 28 Software- und Hardwareanforderungen 28 Agilent 35900E Konfiguration 29 So wird das RS232C Kabel angeschlossen 29 So installieren Sie das Remote Start/Stoppkabel 30 So wird das Analogsignalkabel angeschlossen 31 Beispiel einer Gerätekonfiguration: 32 HP 5890 32

#### Inhalt

HP 5890 mit HP 7673 37 Shimadzu LC-10Avp 42

### 4 Konfiguration eines GIC-Gerätes 51

Gegenüberstellung integrierte Geräte gegen modulare Geräte 52

Hinzufügen, Verlagern und Entfernen von Geräten 54

Voraussetzungen 54

Ein Gerät hinzufügen 54

Ein Gerät verlagern 55

Ein Gerät entfernen 55

Ausführliche Beispiele 56 Einen HP 5890/HP 7673 hinzufügen

Einen HP 5890/HP 7673 hinzufügen56Ein Shimadzu LC-10Avp hinzufügen71Lizenzen hinzufügen82Hardwareoptionen konfigurieren82

### 5 Anhang 85

| Hewlett Packard-Geräte 86            |     |
|--------------------------------------|-----|
| Unterstützte Konfigurationen 86      |     |
| Einstellungen des HP 5890 87         |     |
| Einstellungen des HP 7673 91         |     |
| Shimadzu LC-10Avp Analysengerät 93   |     |
| Unterstützte Konfigurationen 93      |     |
| SCL-10Avp Systemsteuerung 94         |     |
| DGU-14Avp Entgaser 95                |     |
| SPD-10AVvp Detektor 96               |     |
| CTO-10ACvp Säule 98                  |     |
| LC-10ADvp Pumpe 98                   |     |
| SIL-10ADvp Automatischer Probengeber | 103 |

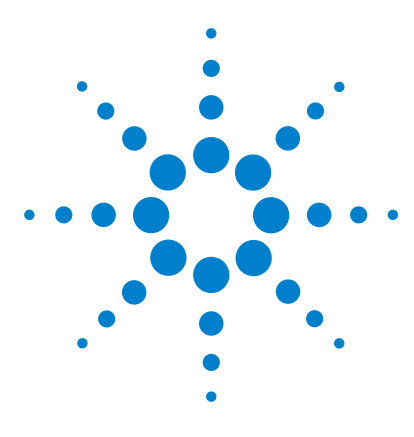

Agilent Cerity Networked Data System für die pharmazeutische  $\mathrm{QA}/\mathrm{QC}$  Generic Instrument Control

# Grundlagen der Generic Instrument Control

Einleitung 8 Konzept 10

1

Dieses Kapitel bietet Ihnen einen Überblick über die Konzepte für **G**eneric Instrument Control im Agilent Cerity Networked Data System für die pharmazeutische QA/QC.

Generic Instrument Control wird in diesem Handbuch abgekürzt mit GIC.

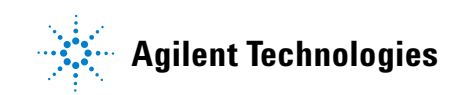

1 Grundlagen der Generic Instrument Control Einleitung

## Einleitung

### Zweck der GIC

Agilent Cerity Networked Data System für die pharmazeutische QA/QC ist konzipiert für analytische Laboratorien, die sich routinemäßig mit der Qualitätssicherung (QA) und der Qualitätskontrolle (QC) befassen. Cerity NDS greift auf analytische Geräte mittels gerätespezifischer Softwaremodule, Gerätetreiber genannt, zu.

Agilents Konzept zur Generic Instrument Control ist ein neuer Ansatz zur Standardisierung einer allgemeinen Instrumentschnittstelle für Geräte, die nicht von Agilent hergestellt werden. Mit der Generic Instrument Control, abgekürzt *GIC*, kann man chromatographische Geräte anderer Hersteller in die Cerity Architektur einbinden. *GIC* ist in dem Kern der Cerity Software integriert und wird immer zusammen mit Cerity installiert. Innerhalb des *GIC* Rahmenwerkes erkennt und steuert Cerity Geräte anderer Hersteller ähnlich wie bekannte Geräte, wie z.B. einen Agilent LC der Serie 1100.

Das *GIC* Konzept ermöglicht die Entwicklung von Treibern für Fremdgeräte, ohne den Quellcode der Cerity Software ändern zu müssen. Gerätetreiber, sogenannte Vendor Specific Instrument Adapters (*VSIA*), können unabhängig von Cerity entwickelt werden, da die Kommunikation zwischen dem Gerätetreiber und dem restlichen Cerity System über eine genau definierte Schnittstelle abläuft. Dies ist ein deutlicher Vorteil für Firmen, wie zum Beispiel unabhängige Hardwareentwickler, die eigene Gerätetreiber entwickeln möchten.

### Übereinstimmung von GIC mit den IQ/OQ Standards

Die Funktion Generic Instrument Control ist eindeutig für eine Qualifizierung, wie sie in den Richtlinien von Aufsichtsbehörden gefordert wird, prädestiniert. Agilent bietet einen Qualifizierungsservice für nicht-systemspezifische *GIC* und *VSIA* Gerätesteuerungen, die in Cerity implementiert sind, wie folgt an:

### Qualifizierung der Installation (IQ)

Die Qualifizierung der Installation der *GIC* Treiber erfolgt als Teil des Cerity Standardservice IQ. Dies ist möglich, da die *GIC* Treiber ein integrierter Bestandteil der Cerity Software sind und somit bei jeder Produktinstallation enthalten sind, auch wenn sie vorher nicht genutzt werden, bis die *GIC* Lizenz (G4065AA) erworben wird und die *VSIA* Treiber hinzugefügt werden.

Die "Installation Qualification" der *VSIA* Treiber erfolgt automatisch bei ihrer Installation als ergänzender Bestandteil. Dies erfolgt sowohl für die-*VSIA* Treiber (wie die für den Agilent 5890 GC und den Shimadzu LC) als auch für die Treiber von Drittfirmen.

### **Operational Qualification (00)**

Es werden sowohl die *GIC* als auch die *VSIA* Treiber auf ihre Funktionalität bei einem neuen Compliance Service für nicht systemeigene Gerätekommunikation geprüft.

Der Service untersucht die *GIC* Treiber und die *VSIA* Anschlüsse, indem Daten und Steuerbefehle zum Gerät gesendet werden und anschließend überprüft wird, ob die resultierenden Ergebnisse den erwarteten Ergebnissen entsprechen. Dies erfolgt zum Zeitpunkt der *VSIA* Treiberinstallation oder im Bedarfsfall zu einem späteren Zeitpunkt.

#### Produktbeschreibung

Der Test der nicht-systemeigenen Gerätekommunikation wird als selbständiges Paket angeboten, das die Kommunikation von bis zu 25 Geräten prüft, vorausgesetzt, dass alle bei der Qualifizierung richtig konfiguriert und aktiv im System eingebunden sind.

Eine spätere Aufnahme neuer Geräte erfordert einen späteren Qualifizierungsservice für die neuen Geräte.

### 1 Grundlagen der Generic Instrument Control Konzept

## Konzept

### **Cerity GIC Architektur**

Generic Instrument Control ist ein Konzept zum Anschluss und zur Konfiguration eines HP 5890 oder eines Gerätes eines anderen Herstellers an ein Cerity System mittels Analog-Digital-Konverter. Das Cerity System beinhaltet in der Software eine allgemeine Steuerungsfunktionalität. Das *GIC* Konzept teilt diese Cerity-Funktionalität und die benötigten Informationen zur Steuerung von Fremdgeräten in unabhängige Teile. Diese unabhängigen Teile können getrennt installiert werden. Wenn ein neues Gerät eines Drittherstellers angeschlossen wird, muss der Cerity Softwarekern nicht erneut validiert werden.

Die Cerity Generic Instrument Control besteht aus zwei Hauptkomponenten: dem *GIC* Rahmen und dem *VSIA*. Der *GIC* Rahmen wird als Bestandteil der Cerity für pharmazeutische Client/Server-Systemsoftware installiert. *GIC* ist verantwortlich für alle dynamischen und konfigurierbaren Benutzeroberflächen im Zusammenhang mit Gerät und Methode, die mit der Gerätesteuerung, dem Status, der Fehlerbehandlung und Gerätesollwerten als Teil der Cerity-Methode zu tun haben.

VSIA ist der tatsächliche "Gerätetreiber". Er ist verantwortlich für die Kommunikation mit dem Gerät (Herunterladen der Methodensollwerte, Auslesen der aktuellen Werte, Fehlerbehandlung usw.) und der Umsetzung von Sollwerteinstellungen in Steuerbefehle, die das Gerät versteht. VSIA unterstützt die "Plug-and-Play" Installation. "Plug-and-Play" ermöglicht die Installation von VSIA Dateien, während des Betriebs des Cerity für Pharma Client/Server-Systems ohne Unterberechung. Jedes Third-Party-Gerät benötigt seinen eigenen, spezifischen VSIA. Jeder VSIA muss separat installiert werden.

Die Kommunikation zwischen dem *GIC* Rahmen und dem *VSLA* erfolgt über die Common Instrument Control Language, kurz *CICL*. *CICL* Spezifikation und verbindet ein Statusmodell, einen Befehlssatz und eine *COM* Schnittstelle. Gerätetreiber, die der *CICL* Spezifikation entsprechen, können mit der Cerity-Software verbunden werden. Der *GIC* Rahmen besitzt eine vorbereitete Bibliothek für *VSIA* zur Interpretation der *GIC* Befehle. Alle *CICL* Befehle haben das XML-Format. XML besitzt eine große Flexibilität bei der Kommunikation gerätespezifischer Parameter und erleichtert das Schreiben von *VSIA* Aktionen. *VSIA* versteht die *CICL* Befehle und setzt sie in ein gerätespezifisches Protokoll um. Dies geschieht auch in umgekehrter Richtung.

Die Festlegung aller Sollwerte erfolgt in einem Industriestandard konformen XML-Dateiformat, mit dem sich einfach die Gerätefunktionen und Sollwerte mittels vorhandener Werkzeuge beschreiben lassen.

Die gerätespezifischen Parameter werden in einer Gerätekonfigurations-XML-Datei, als *VSIA* XML bezeichnet, beschrieben. Dies ist der Ausgangspunkt, an dem *GIC* einen neuen Gerätetyp und dessen Eigenschaften erkennt. Die XML-Konfigurationsdatei dient als Referenz bei der Installation des neuen Gerätetreibers. Die Beispieldateien im Entwicklerkit von Agilent verschaffen weitere Klarheit.

Die Kommunikation zwischen dem *VSIA* und dem Gerät erfolgt über den Agilent Analog-Digital-Konverter 35900E als Kommunikationsschnittstelle. Zusätzlich ist der Agilent AD 35900E zuständig für Erfassung des Analogsignals und seine Umwandlung in digitale Daten. Die Verbindung des Agilent AD 35900E mit dem Datensystem erfolgt über die 10/100 Standard-LAN-Schnittstelle.

Die Implementierung des *VSIA* in einen leicht zu verstehenden, universellen Standard ermöglicht es erfahrenen Anwendern (in Zukunft) oder Drittfirmen (bereits heute) den Gerätesteuerungsteil unabhängig von Agilent zu programmieren.

Das GIC Rahmenwerk unterstützt die folgenden Gerätearten:

| Geräteklasse | Beschreibung                 |
|--------------|------------------------------|
| Pumpe        | Einzelgerät vom Typ Pumpe    |
| Injektor     | Einzelgerät vom Typ Injektor |
| Säule        | Einzelgerät vom Typ Säule    |
| Detektor     | Einzelgerät vom Typ Detektor |

#### Tabelle 1 Unterstützte Geräte

### 1 Grundlagen der Generic Instrument Control Konzept

| Tabelle 1 Unt | erstützte Geräte |
|---------------|------------------|
|---------------|------------------|

| Geräteklasse       | Beschreibung                                                                  |
|--------------------|-------------------------------------------------------------------------------|
| Integrierte Geräte | Ein monolithisches Gerät, das aus mehr als einem Zusatzgerät<br>bestehen kann |
| Erweiterungen      | Andere als oben erwähnte Geräte                                               |

Die Geräte sind in einfache Gerätekategorien zusammengefasst, um die Cerity-Benutzeroberfläche gegenüber den anderen bestehenden Treibern gleich zu halten. Gleichzeitig unterstützt es den modularen Aufbau und die Entwicklung der Gerätetreiber.

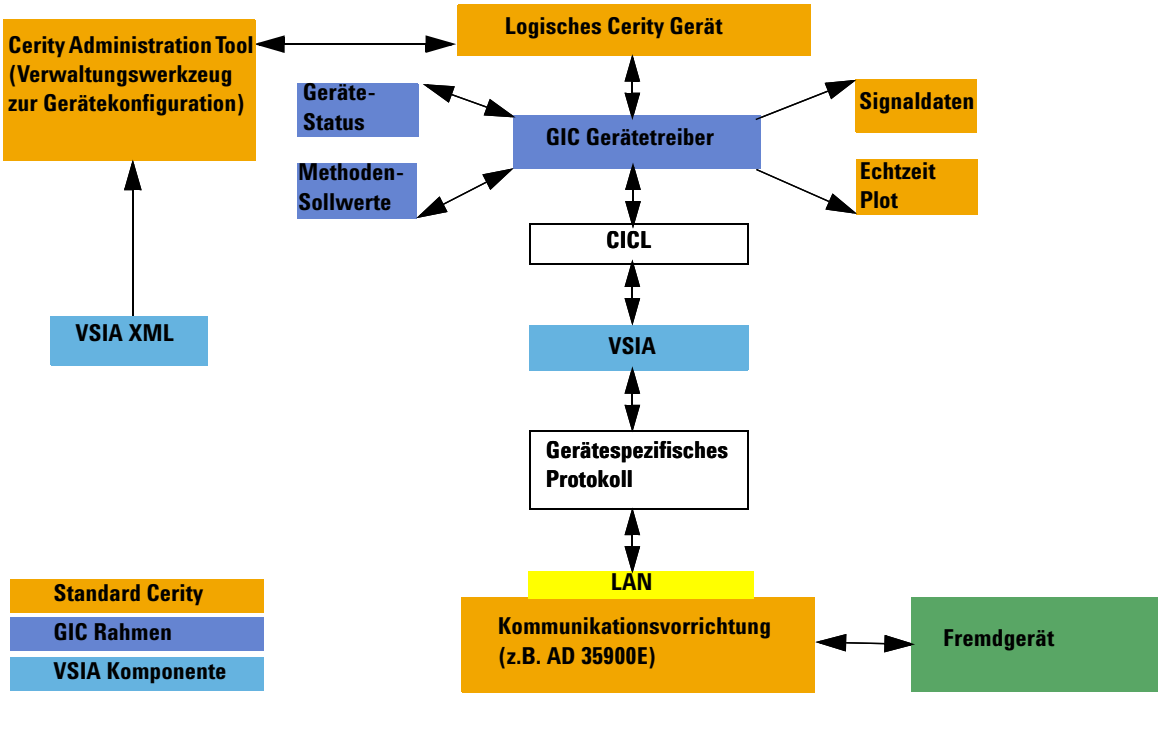

### Grafische Darstellung der Cerity GIC Architektur

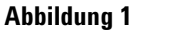

GIC Architektur

### 1 Grundlagen der Generic Instrument Control Konzept

### EntwicklerKit

Agilent vertreibt einen Entwicklerkit, mit dem andere Firmen eigene Gerätetreiber entwickeln können, die dann in Cerity verwendet werden können. Hierdurch kann fast jede Art an Chromatographiesystem an das Cerity Networked Data System angeschlossen werden. Der *VSIA* kann mittels Visual C++® oder Visual Basic® programmiert werden. Damit die *VSIA* Entwicklung möglichst einfach und effizient erfolgen kann, stehen entsprechende Dokumentationen und Bibliotheken zur Verfügung.

Dieser neue Ansatz ermöglicht eine standardisierte Gerätesteuerung in einem zentralen Datensystem für Geräte verschiedener Hersteller. Dieses flexible Konzept erlaubt eine einfache Anpassung an künftige Standards zur Gerätesteuerung wie LECIS.

Cerity Generic Instrument Control unterstützt vollständig die Lokalisierung und Software-Qualifizierung, um somit den Anforderungen der FDA 21 CFR Part11-Richtlinien zu entsprechen.

Agilent vertreibt eine CD mit mehreren Werkzeugen zur *VSIA* Entwicklung. Mit diesen Werkzeugen wird die Entwicklung und Integrationszeit deutlich verringert. Agilent erlaubt aber auch die Verwendung eigener Werkzeuge bei Bedarf.

### Lizenzierung

*GIC* ist ein lizenziertes Produkt. Um ein *GIC* basierendes Gerät zu konfigurieren und zu betreiben, muss eine gültige *GIC* Lizenz installiert sein (siehe in der Online-Hilfe nach dem Hinzufügen von Lizenzen).

Zum Beispiel: Wenn Sie zwei *GIC* basierende Geräte konfigurieren wollen, benötigen Sie zwei *GIC* Lizenzen.

Es ist möglich, jede Anzahl an *VSLA* Zusatzgeräten (Gerätemodule) für ein einzelnes *GIC* basierendes Gerät zu konfigurieren. Eine neue *GIC* Lizenz können Sie mit der Artikelnummer G4065AA bestellen. Dies beinhaltet eine AD 35900E Lizenz nur für die Verwendung mit dem *GIC*. Die *GIC* Lizenzen werden in Cerity ebenso wie andere Gerätelizenzen (z.B. 1100 LC) überwacht.

Agilent bietet Gerätetreiber für den HP 5890 GC (G4066AA) und den Shimadzu LC-10AVP (G4067AA) an. Für jedes Gerät müssen Sie einen Gerätetreiber (*VSIA*) bestellen.

Zum Beispiel:Wenn Sie also drei HP 5890 und zwei Shimadzu LC steuern wollen, müssen Sie<br/>zusätzlich zur *GIC* Lizenz drei HP 5890 und zwei Shimadzu LC Treiberlizenzen<br/>bestellen.

Dies gilt nur für Treiberlizenzen, die von Agilent verkauft werden. Da die VSIA Lizenzen nicht von der Cerity-Software kontrolliert werden, können Dritthersteller ihr eigenes Lizenzierungsverfahren verwenden, wenn sie einen VSIA für Kunden schreiben.

#### Softwareanforderungen

- Lizenz für jedes GIC Gerät
- Lizenz für jedes logische Gerät

### HINWEIS

Der Gerätetreiber muss auf jedem Cerity Datenbankserver und jedem Acquisition Controller installiert werden.

### 1 Grundlagen der Generic Instrument Control Konzept

### Hardware

Das *GIC* Konzept beruht auf der Steuerung von Third-Party-Geräten mittels Agilents LAN-fähigem Analog-Digital-Konverter, Agilent 35900E. Er besitzt zwei Analogkanäle zur Datenerfassung, zwei RS232 Anschlüsse zur Gerätekommunikation und zwei Remote-Steuerleitungen (APG) zur Gerätesynchronisation. Der ADC ist zurzeit die einzig verfügbare Schnittstelle zum Anschluss von Third-Party-Geräten an das Cerity Datensystem. Die Analogsignale werden mit einem Standard ADC-Gerätetreiber in Cerity erfasst und gespeichert.

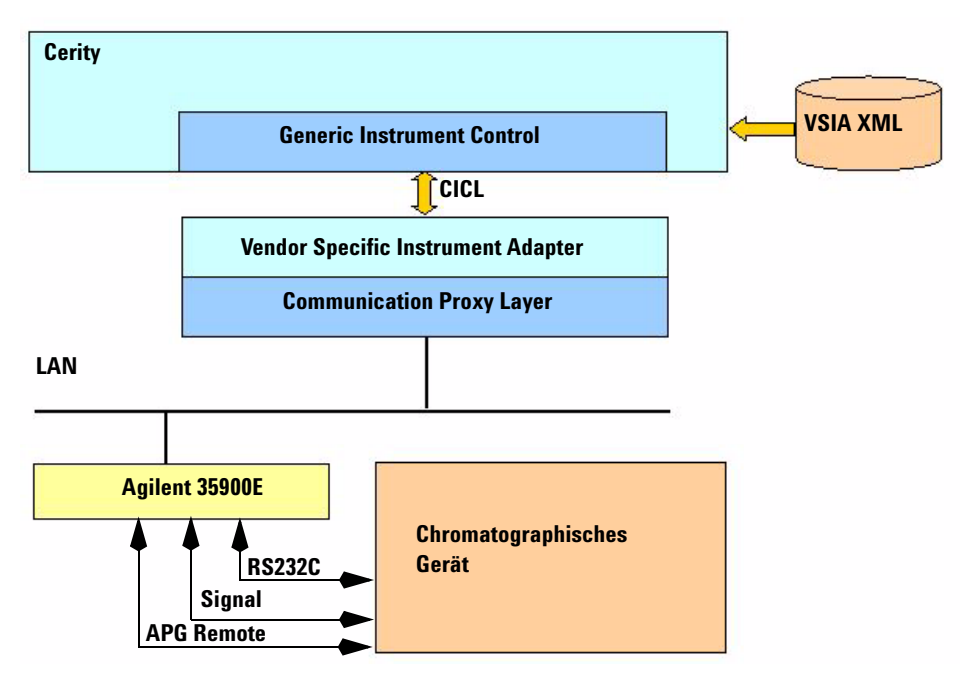

Abbildung 2 GIC Anschlüsse

### Hardware-Anforderungen

- Agilent 35900E mit LAN-Schnittstelle
- RS232C Kabel
- Start/Stoppkabel
- Analysengerät

- Cerity Server
- Acquisition Controller
- · Analogsignalkabel

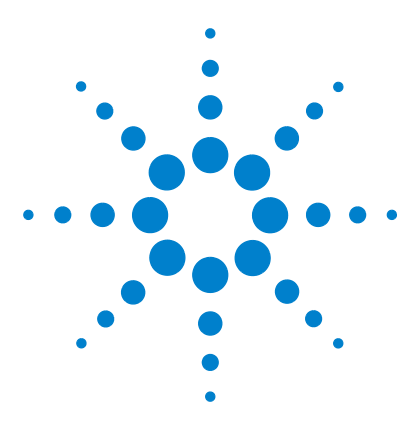

Agilent Cerity Networked Data System für die pharmazeutische  $\rm QA/\rm QC$  Generic Instrument Control

# **Installation des VSIA**

Grundlagen der Installation 18 Beispiele 22

2

Dieses Kapitel erläutert das Konzept der Gerätetreiber, (Vendor Specific Instrument Adapters) und beschreibt die Installation eines VSIA bei Ihrem Cerity NDS System.

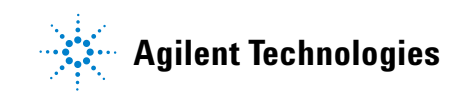

# Grundlagen der Installation

### Software- und Hardwareanforderungen

### Hardware

Sie benötigen:

- das anzuschließende Analysengerät
- Analog-Digital-Konverter
- RS232C Kabel
- APG Remote Start/Stoppkabel
- Analogsignalkabel
- Cerity Server
- Acquisition Controller

### Software

Sie benötigen:

- Die aktuelle Cerity Version (mindestens Cerity A02.02)
- VSIA Software CD-ROM
- MSXML 4.0 installiert (befindet sich auf der Produkt CD-ROM Cerity für pharmazeutische QA/QC)

### **VSIA Installation**

Die *VSIA* Komponenten sind in einem Setup-Programm zur Installation zusammengefasst. Das Setup-Programm zur Installation wird von der CD gestartet und kopiert die *VSIA* Gerätetreiber und deren Unterstützungsdateien in das Cerity System.

Cerity erwartet folgende *VSIA* Bestandteile zur Unterstützung von Fremdhersteller-Geräten:

- VSIA XML Dateien
- VSIA Gerätetreiber
- Compliance Referenzdateien
- Geräte-Handbücher (optional)

### HINWEIS

VSIA wird nur auf dem Datenbankserver und dem Acquisition Controller installiert.

Installieren Sie die *VSIA* Dateien nicht auf dem Review Client. Der Verweis auf "<Cerity>" erfolgt durch den Verzeichnispfad, in dem die Cerity Software installiert ist.

Das Installationsprogramm kopiert die *VSIA* Dateien in die folgenden Verzeichnisstrukturen:

### **Treiber und NLS-Dateien**

Die binären Gerätetreiber und ihre Sprachdateien sollten in die folgende Verzeichnisstruktur kopiert werden:

<Cerity>\Common\Configuration\CerityVSIADrivers\Drivers

==> hierher kommen die VSIA Binärdateien.

<Cerity>\Common\Configuration\CerityVSIADrivers\Drivers

==> hierher kommen die VSIA NLS Binärdateien.

Grundlagen der Installation

#### VSIA XML Dateien für Gaschromatographen

Jeder Gerätetyp hat sein eigenes Verzeichnis.

Zum Beispiel: Der VSIA für eine GC Detektoreinheit wird installiert unter:

<Cerity>\Common\Configuration\CerityVSIADrivers\GC\Detector.

Andere Zusatzgeräte werden in ihren entsprechenden Verzeichnissen installiert.

<Cerity>\Common\Configuration\CerityVSIADrivers\GC\Pump

<Cerity>\Common\Configuration\CerityVSIADrivers\GC\Injector

<Cerity>\Common\Configuration\CerityVSIADrivers\GC\Column

<Cerity>\Common\Configuration\CerityVSIADrivers\GC\Detector

<Cerity>\Common\Configuration\CerityVSIADrivers\GC Integrated Instrument

<Cerity>\Common\Configuration\CerityVSIADrivers\GC\Auxiliary

#### VSIA XML Dateien für Flüssigkeitschromatographen

Die Installation für Geräte aus dem Bereich der Flüssigkeitschromatographie erfolgt in gleicher Weise wie bei den Gaschromatographie-Geräten.

**Zum Beispiel:** Der *VSIA* für eine LC-Pumpe wird installiert unter:

<Cerity>\Common\Configuration\CerityVSIADrivers\LC\Pump.

Andere Zusatzgeräte werden in ihren entsprechenden Verzeichnissen installiert.

<Cerity>\Common\Configuration\CerityVSIADrivers\LC\Pump

<Cerity>\Common\Configuration\CerityVSIADrivers\LC\Injector

<Cerity>\Common\Configuration\CerityVSIADrivers\LC\Column

<Cerity>\Common\Configuration\CerityVSIADrivers\LC\Detector

<Cerity>\Common\Configuration\CerityVSIADrivers\LC\Integrated Instrument

<Cerity>\Common\Configuration\CerityVSIADrivers\LC\Auxiliary

### **Compliance Referenzdateien:**

Die *VSIA* Compliance-Referenzdateien werden in folgendem Verzeichnis installiert:

<Cerity>\Compliance\IQT

### 2 Installation des VSIA Beispiele

# **Beispiele**

Der folgende Abschnitt erläutert, wie ein HP 5890 VSIA oder ein Shimadzu LC-10Avp installiert wird.

### **Installation des HP 5890 VSIA**

#### Voraussetzungen

# **Benutzer** Zur Installation eines neuen *VSIA* muss der Benutzer Administratorrechte besitzen für:

- das Cerity-System
- das lokale Betriebssystem
- das Netzwerk
- Software Installation von der CD-ROM HP 5890 VSIA

### Installation

- 1 Legen Sie die CD-ROM in das CD-Laufwerk ein.
- 2 Klicken Sie auf setup.exe.
- **3** Es öffnet sich der Installationsassistent.
- 4 Klicken Sie auf Next.
- **5** Folgen Sie den Anweisungen des Installationsassistenten.
- 6 Klicken Sie auf Finish.
- 7 Damit ist die VSIA XML Datei installiert und registriert.

### Installation des Shimadzu LC-10Avp VSIA

### Voraussetzungen

- **Benutzer** Zur Installation eines neuen *VSIA* muss der Benutzer Administratorrechte besitzen für:
  - das Cerity System
  - das lokale Betriebssystem
  - das Netzwerk
- Software Installation von der CD-ROM Shimadzu LC-10Avp VSIA

#### Installation

- 1 Legen Sie die CD-ROM in das CD-Laufwerk ein.
- 2 Klicken Sie auf **setup.exe**.
- **3** Es öffnet sich der Installationsassistent.
- 4 Klicken Sie auf Next.
- 5 Folgen Sie den Anweisungen des Installationsassistenten.
- 6 Klicken Sie auf Finish.
- 7 Damit ist die VSIA XML Datei installiert und registriert.

### 2 Installation des VSIA

Beispiele

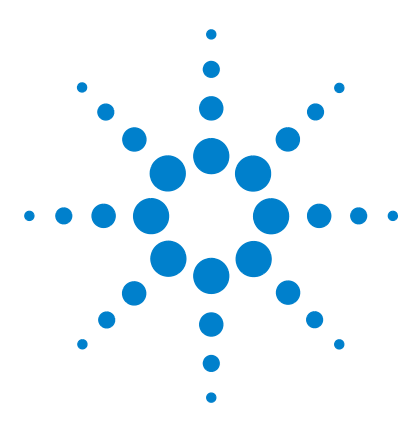

Agilent Cerity Networked Data System für die pharmazeutische  $\rm QA/\rm QC$  Generic Instrument Control

# Geräteanschluss

3

Übersicht und Grundlagen 26 Voraussetzungen 28 Agilent 35900E Konfiguration 29 Beispiel einer Gerätekonfiguration: 32

Dieses Kapitel beschreibt den physischen Anschluss eines Gerätes mit GIC-Schnittstelle an das Cerity System für die pharmazeutische QA/QC.

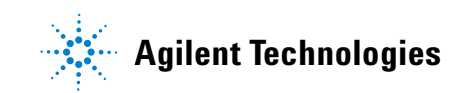

# Übersicht und Grundlagen

Um ein chromatographisches Third-Party-Gerät an das Cerity System anzuschließen, benötigen Sie einen Analog-Digital-Konverter, der die Analogdaten des Gerätes in digitale Daten für die Übernahme in Cerity umwandelt.

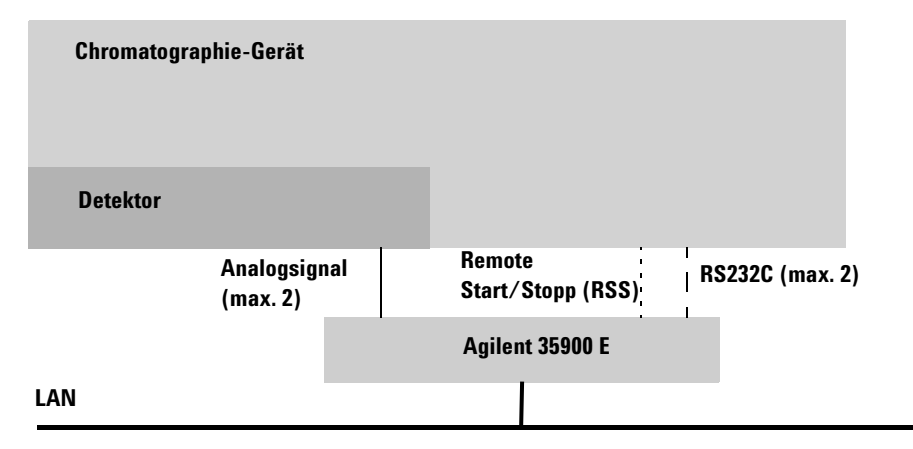

Abbildung 3 Allgemeines Anschlussschema für ein Analysengerät

Die Verbindung über die standardisierte RS232C Schnittstelle stellt sicher, dass fast jedes Analysengerät mit dem Cerity Data System verbunden werden kann.

### HINWEIS

Die Länge des RS232C Kabels sollte 15 Meter nicht überschreiten.

Der Anschluss erfolgt mit drei Kabelarten:

- RS232C Kabel
- Remote Start/Stoppkabel
- Analogsignalkabel

Das RS232C Kabel wird verwendet für:

- die Kommunikation mit dem Gerät
- den Transfer der Methodensollwerte
- das Auslesen der aktuellen Werte und der Statusangaben
- den Empfang von Ereignisinformationen (z.B. Fehlermeldungen)

Das RSS-Kabel wird ebenso verwendet für:

• die Synchronisierung des Starts des Gerätes und seiner Zusatzgeräte. Dies wird normalerweise vom Injektor angestoßen.

Das Analogsignalkabel wird verwendet für:

• den Transfer des Analogausgangs des Detektors zum Analog-Digital-Konverter.

### Voraussetzungen

### Software- und Hardwareanforderungen

Zum Anschluss eines Third-Party Chromatographiegerätes benötigen Sie:

### Hardware

- Third-Party-Gerät
- Analog-Digital-Konverter
- RS232C Kabel
- Start/Stoppkabel
- Analogsignalkabel
- Cerity Network, LAN

### Software

- Cerity Lizenzen
- GIC Lizenzen
- VSIA Lizenzen
- VSIA Treiber

# **Agilent 35900E Konfiguration**

Der Agilent 35900E ist die zentrale Komponente bei der Verbindung eines Fremdgerätes mit dem Cerity-Netzwerk.

### WARNUNG

Schalten Sie bitte die Stromzufuhr für alle Geräte und Zusatzgeräte aus, bevor Sie mit dem Anschließen der Kabel beginnen.

Gefahr! Hochspannung!

### So wird das RS232C Kabel angeschlossen

Das RS232C Kabel überträgt die Methodensollwerte, aktuelle Werte, Statusangaben und Ereignisinformationen zwischen dem Analog-Digital-Konverter und dem Gerät.

1 Nehmen Sie das RS232C Kabel.

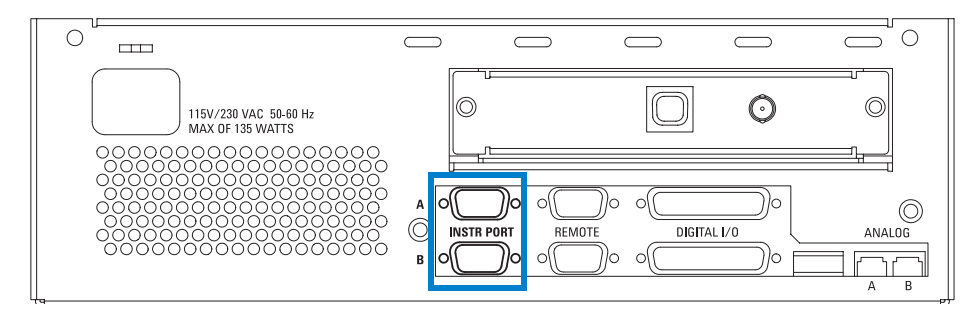

Abbildung 4 RS232C Buchse - ADC Rückseite

- **a** Stecken Sie die Kupplung auf den Stecker des ausgewählten Kanals des ADC.
- **b** Befestigen Sie die Halteschrauben.
- c Stecken Sie die Kupplung auf den Stecker des Gerätes.
- d Befestigen Sie die Halteschrauben.

### So installieren Sie das Remote Start/Stoppkabel

Das RSS-Kabel wird zur Startsynchronisierung verwendet. Dies wird normalerweise vom Injektor angestoßen.

2 Nehmen Sie das RSS-Kabel.

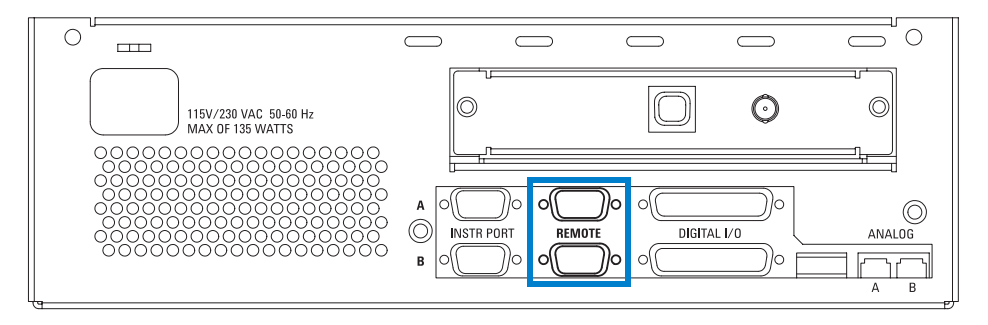

Abbildung 5 Remote Start/Stop socket ADC rear view

- **a** Stecken Sie den Stecker in die Steckdose des ausgewählten Remote-Kanals des ADC.
- **b** Befestigen Sie die Halteschrauben.
- c Stecken Sie den Stecker in die Steckdose des Gerätes.
- **d** Befestigen Sie die Halteschrauben.

### So wird das Analogsignalkabel angeschlossen

Das Analogsignalkabel überträgt die analogen Ausgangswerte des Detektors zu dem ADC.

**3** Nehmen Sie das Analogsignalkabel.

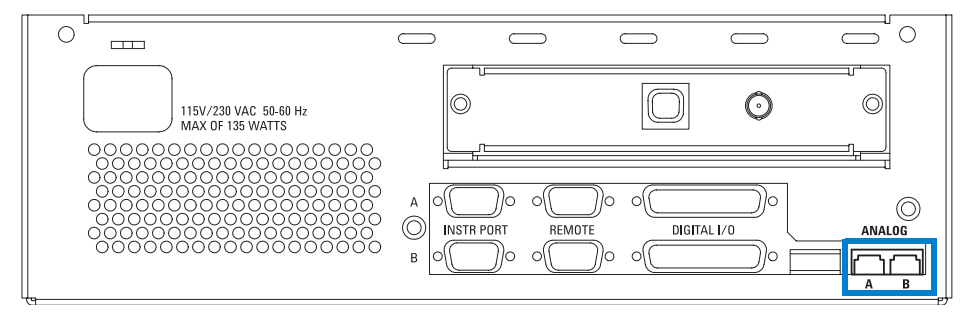

Abbildung 6 Stecker des Analogsignalkabels

- **a** Stecken Sie den Stecker soweit in die Steckdose des ausgewählten Kanals des ADC, dass ein einrastendes Klicken zu vernehmen ist.
- **b** Verbinden Sie das Kabel mit dem Gerät (abhängig vom Gerätetyp).

#### 3 Geräteanschluss

**Beispiel einer Gerätekonfiguration:** 

## **Beispiel einer Gerätekonfiguration:**

### HP 5890

In diesem Beispiel ist der HP 5890 mit dem Kanal A des ADC verbunden. Sie können natürlich auch den Kanal B verwenden.

#### **Erforderliche Hardware:**

- 1 Ein ADC mit mindestens einem freien Kanal
- 2 Ein RS232C Kabel Typ G1530-60610
- 3 Ein RSS Kabel Typ 35900-60700
- 4 Ein Analogsignalkabel Typ 35900-60610

#### Unterstützte Konfigurationen

Die unterstützten Konfigurationen sind im Anhang des Handbuches aufgeführt, schauen Sie bitte unter "Unterstützte Konfigurationen" auf Seite 86.

### Verkabelung

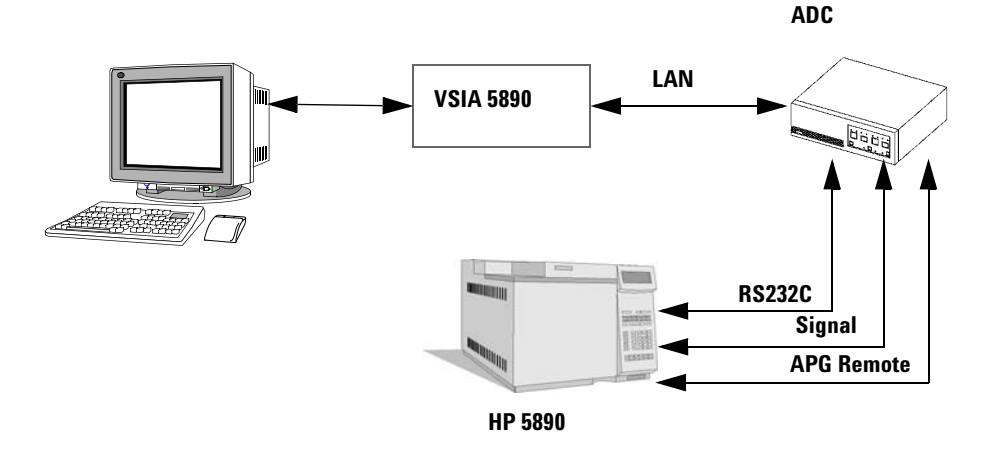

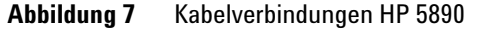

### HINWEIS

Befestigen Sie stets die Halteschrauben.

Führen Sie die Stecker stets soweit ein, bis Sie ein einrastendes Klicken hören.

1 Verbinden Sie das RS232C Kabel von dem ADC mit dem HP 5890, wie in Abbildung 8 gezeigt.

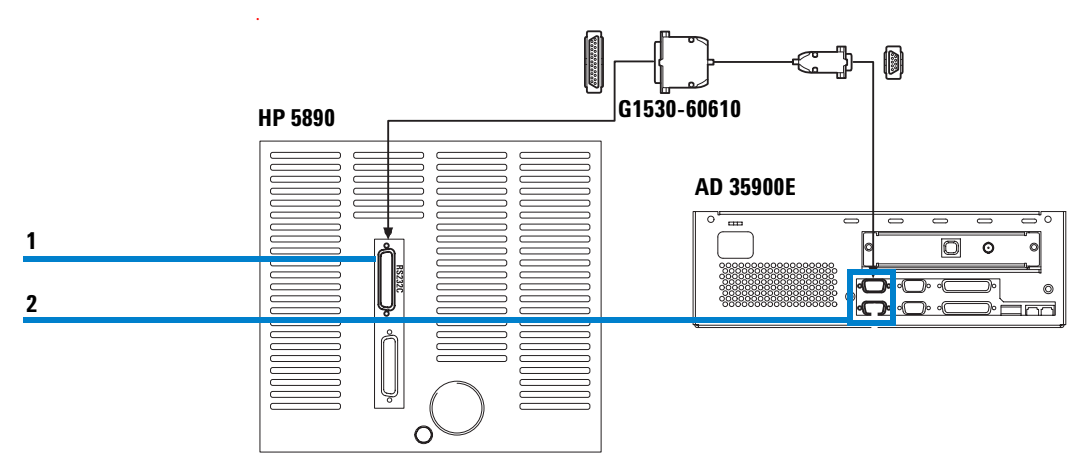

Abbildung 8 Verbindung RS232C mit HP 5890

- **a** Stecken Sie die Kupplung auf den Stecker des RS232 Anschlusses auf der Rückseite des HP 5890 (Pos. 1).
- **b** Stecken Sie die Kupplung auf den Stecker des gewählten Kanals (A oder B) des ADC (Pos. 2).

#### 3 Geräteanschluss

**Beispiel einer Gerätekonfiguration:** 

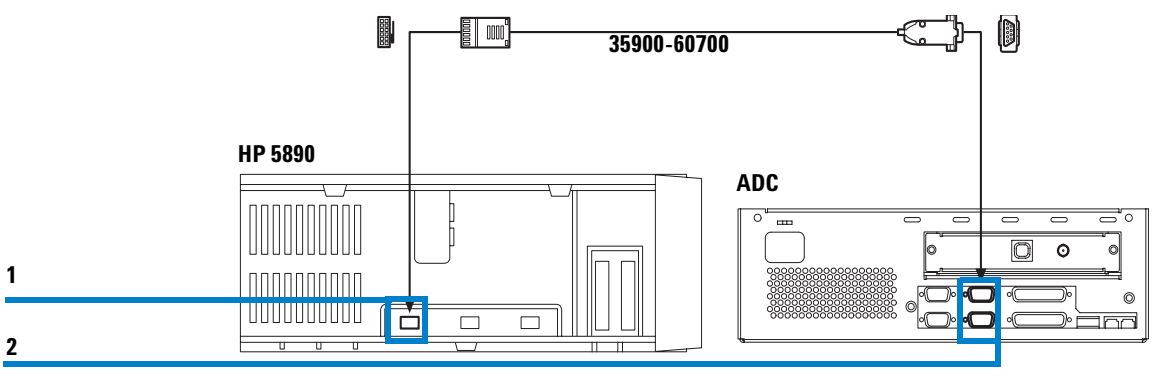

2 Verbinden Sie das Remote Start/Stoppkabel, wie in Abbildung 9 gezeigt.

#### Abbildung 9 V

Verbindung RSS mit HP 5890

- **a** Stecken Sie die Kupplung auf den Stecker oben am HP 5890 in den Remote-Anschluss (Pos. 1).
- **b** Stecken Sie den Stecker in die Steckbuchse des zugehörigen Remote-Kanals (A oder B) des ADC (Pos. 2).

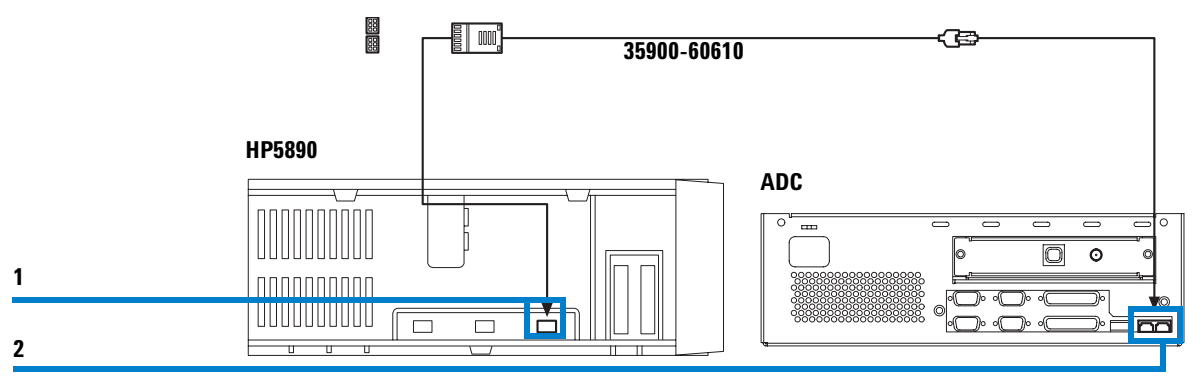

### **3** Verbinden Sie das Analogsignalkabel wie in Abbildung 10 gezeigt.

Abbildung 10 Anschluss des Analogsignalkabels am HP 5890

- **a** Stecken Sie die Kupplung des Kabels auf den Stecker oben am HP 5890 bei der Anschlussdose für Signal 1 oder Signal 2 (Pos. 1).
- **b** Stecken Sie den Stecker soweit in die Steckdose des ausgewählten Analogkanals A oder B des ADC (Pos. 2), dass ein einrastendes Klicken zu vernehmen ist.

### **RS232C Konfiguration**

Der ADC und das Gerät verwenden die RS232C Schnittstelle zur Kommunikation.

Der ADC und das Gerät verwenden die gleichen RS232C Parameter.

**HINWEIS** 

#### 3 Geräteanschluss

**Beispiel einer Gerätekonfiguration:** 

### Ändern der RS232C Parameter beim HP 5890

1 Zum Einstellen der RS232C Parameter beim HP 5890, müssen Sie die 5890 Karte A15012 vom Gerät abziehen.

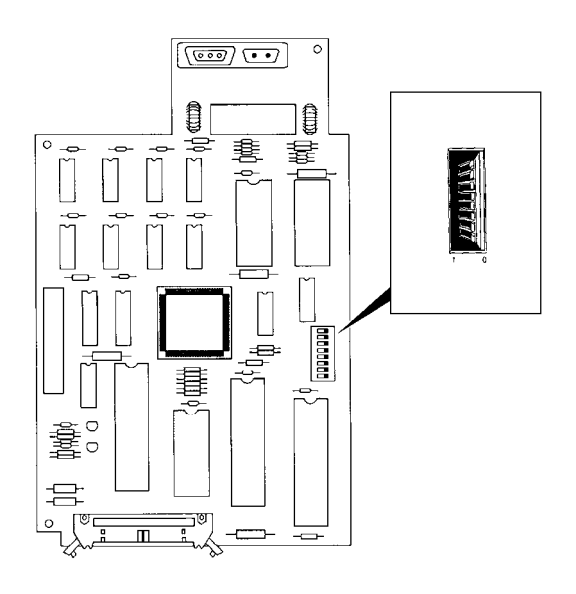

Abbildung 11 Dipschalter der 5890 Karte

- 2 Stellen Sie zur Konfiguration des *GIC* alle Dipschalter auf Null.
- 3 Stellen Sie die Baudrate auf 19,2 K (19200 Baud).
# HP 5890 mit HP 7673

Dies ist ein Beispiel für den Anschluss des Hewlett Packard Gaschromatographen HP 5890 mit dem automatischen Probengeber HP 7673 als logisches Gerät.

#### **Erforderliche Hardware:**

- 1 Ein ADC mit einem oder zwei freien Kanälen.
- 2 Zwei RS232C Kabel Typ G1530-60610
- 3 Zwei RSS Kabel (Y-Kabel) G1512-60530 und G1530-60930
- 4 Ein Analogsignalkabel Typ 35900-60610

#### 3 Geräteanschluss

**Beispiel einer Gerätekonfiguration:** 

#### Unterstützte Konfigurationen

Die unterstützten Konfigurationen sind im Anhang des Handbuches aufgeführt, schauen Sie bitte unter "Unterstützte Konfigurationen" auf Seite 86.

#### Verkabelung

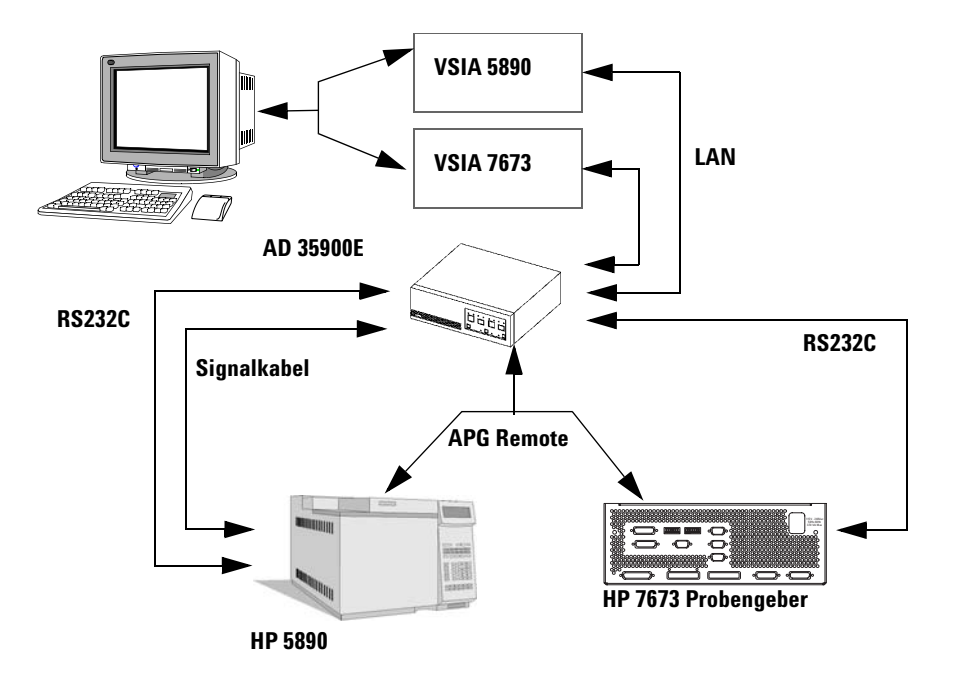

Abbildung 12 Kabelverbindungen HP 5890 mit dem HP 7673 Probengeber

### HINWEIS

Befestigen Sie stets die Halteschrauben.

Führen Sie die Stecker stets soweit ein, bis Sie ein einrastendes Klicken hören.

1 Verbinden Sie das RS232C Kabel von dem ADC mit dem HP 5890 und dem HP 7673 wie in Abbildung 13 gezeigt.

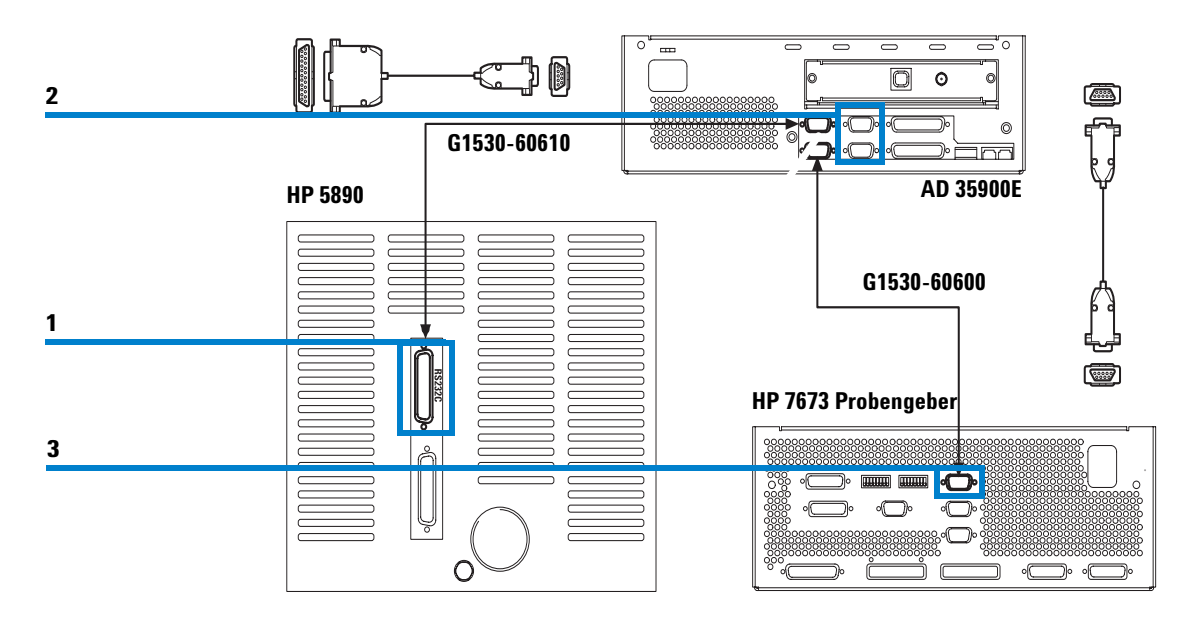

Abbildung 13 Verbindung RS232C mit HP 5890 und dem HP 7673

- **a** Stecken Sie die Kupplung auf den Stecker des RS232 Anschlusses auf der Rückseite des HP 5890 (Pos. 1).
- **b** Stecken Sie die Kupplung auf den Stecker des gewählten Kanals (A oder B) des ADC (Pos. 2).
- **c** Stecken Sie die Kupplung auf den Stecker des 6890 Anschlusses auf der Rückseite des HP 7673 (Pos. 3).
- **d** Stecken Sie die Kupplung auf den Stecker des gewählten Kanals (A oder B) des ADC (Pos. 2).

#### 3 Geräteanschluss

**Beispiel einer Gerätekonfiguration:** 

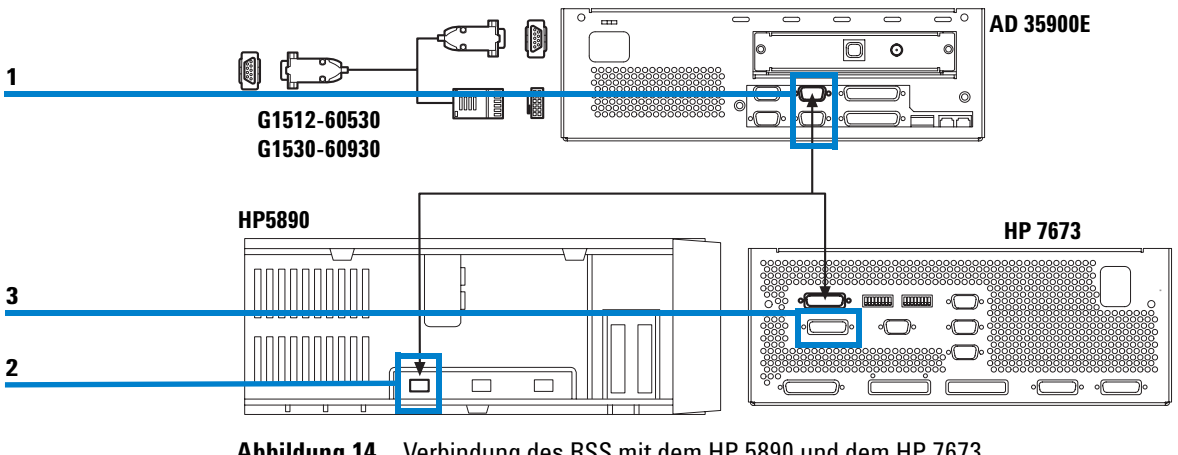

#### 2 Verbinden Sie das Remote Start/Stoppkabel, wie in Abbildung 14 gezeigt.

Abbildung 14 Verbindung des RSS mit dem HP 5890 und dem HP 7673

Benutzen Sie stets den Remoteanschluss A des ADC, wenn Sie den HP 5890 und den **HINWEIS** HP 7673 mit dem ADC verbinden.

- a Stecken Sie den Stecker in die Steckbuchse des zugehörigen Remote-Kanals A des ADC (Pos. 1).
- b Stecken Sie den Stecker in die Steckbuchse oben am HP 5890 für den ersten Analogkanal (Pos. 2).
- c Stecken Sie den Stecker in die Steckdose auf der Rückseite des HP 7673 beim Remoteanschluss (Pos. 3).

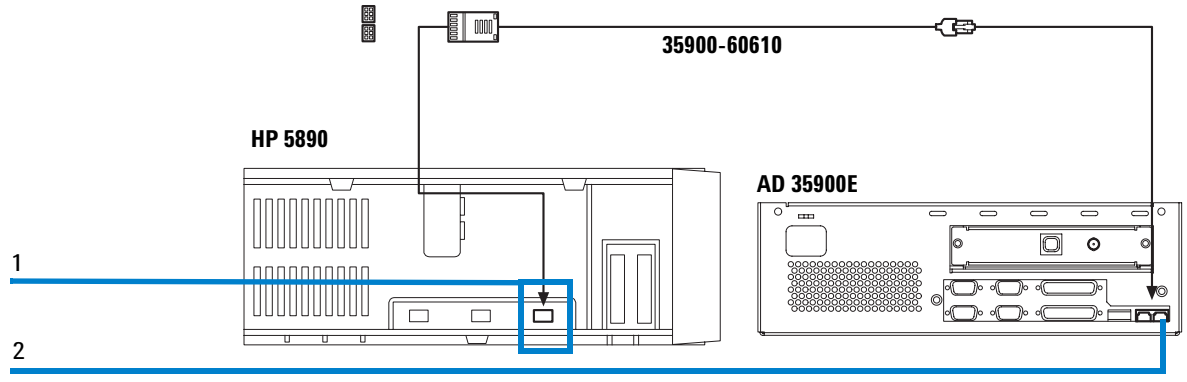

#### **3** Verbinden Sie das Analogsignalkabel wie in Abbildung 15 gezeigt.

Abbildung 15 Anschluss des Analogsignalkabels am HP 5890 und HP 7673

- **a** Stecken Sie den Stecker in die Steckbuchse oben am HP 5890 für den dritten Analogkanal (Pos. 1).
- **b** Stecken Sie den Stecker soweit in die Steckdose des ausgewählten

Analogkanals A oder B des ADC (Pos. 2), dass ein einrastendes Klicken zu vernehmen ist.

#### 3 Geräteanschluss

**Beispiel einer Gerätekonfiguration:** 

### Shimadzu LC-10Avp

Dies ist ein Anschlussbeispiel für einen Shimadzu LC-10Avp Flüssigkeitschromatograph als integriertes Gerät. In diesem Beispiel wird die Systemsteuerung des SCL-10 Avp mit dem ADC verbunden. Die Kabel zwischen den Shimadzu-Geräten und dem ADC werden über einen Shimadzu "Anschlussblock" oder über andere Anschlüsse mit Kabelschuhen angeschlossen.

#### **Erforderliche Hardware:**

- 1 Ein ADC mit einem oder zwei freien Kanälen.
- 2 Ein RS232C Kabel Typ 220-91037-01
- 3 Zwei RSS-Kabel
  - Typ 35900-60670 (2M) oder 35900-60920 (5M) für den ADC
  - Event-Kabel 220-91037-01 oder 228-35070-00 für die Shimadzu-Systemsteuerung
- 4 Analogsignalkabel
  - Typ 35900-60630 (2M) oder 35900-60900 (5M) für den ADC
  - Typ 228-39306-91 oder 228-39306-00 für den Shimadzu-Detektor.

#### Unterstützte Konfigurationen

Die unterstützten Konfigurationen sind im Anhang des Handbuches aufgeführt, schauen Sie bitte unter "Unterstützte Konfigurationen" auf Seite 93.

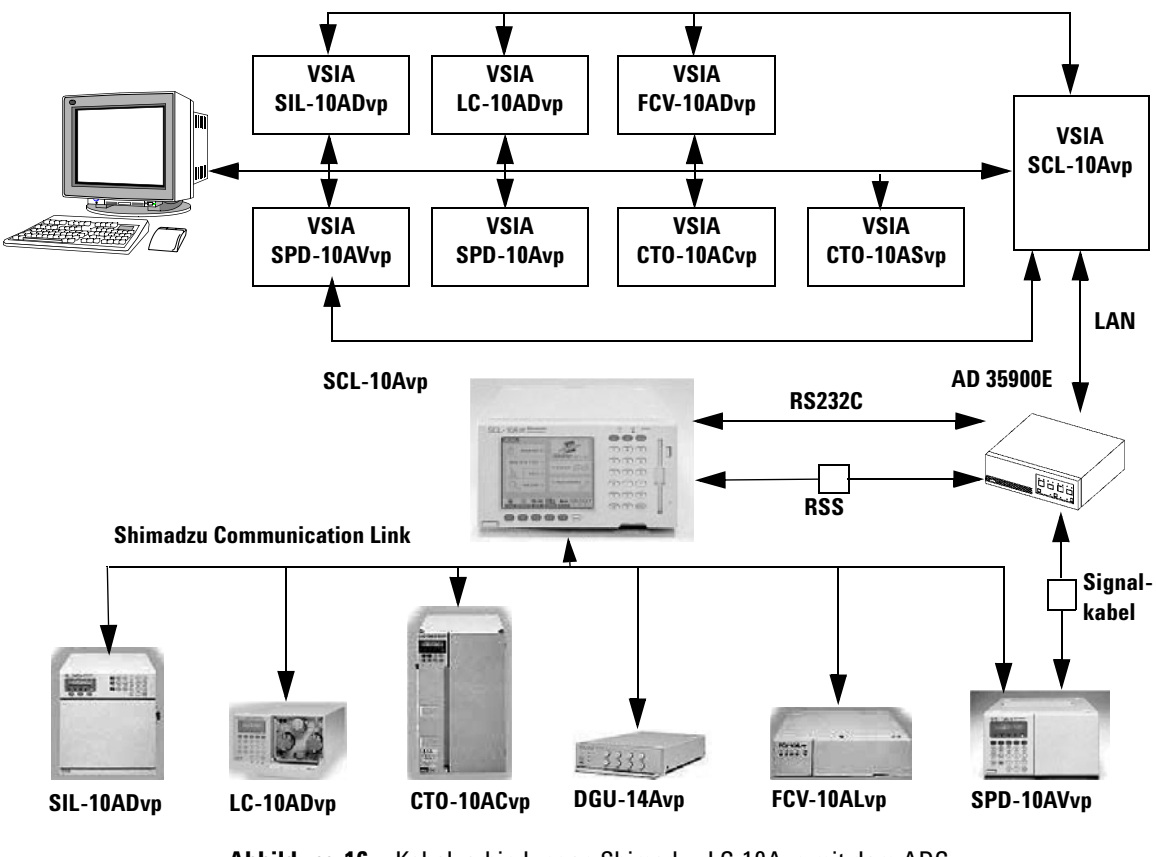

#### Verkabelung

Abbildung 16 Kabelverbindungen Shimadzu LC-10Avp mit dem ADC

HINWEIS

Befestigen Sie stets die Halteschrauben.

Führen Sie die Stecker stets soweit ein, bis Sie ein einrastendes Klicken hören.

Verbinden Sie stets alle Anschlussleitungen.

#### 3 Geräteanschluss

**Beispiel einer Gerätekonfiguration:** 

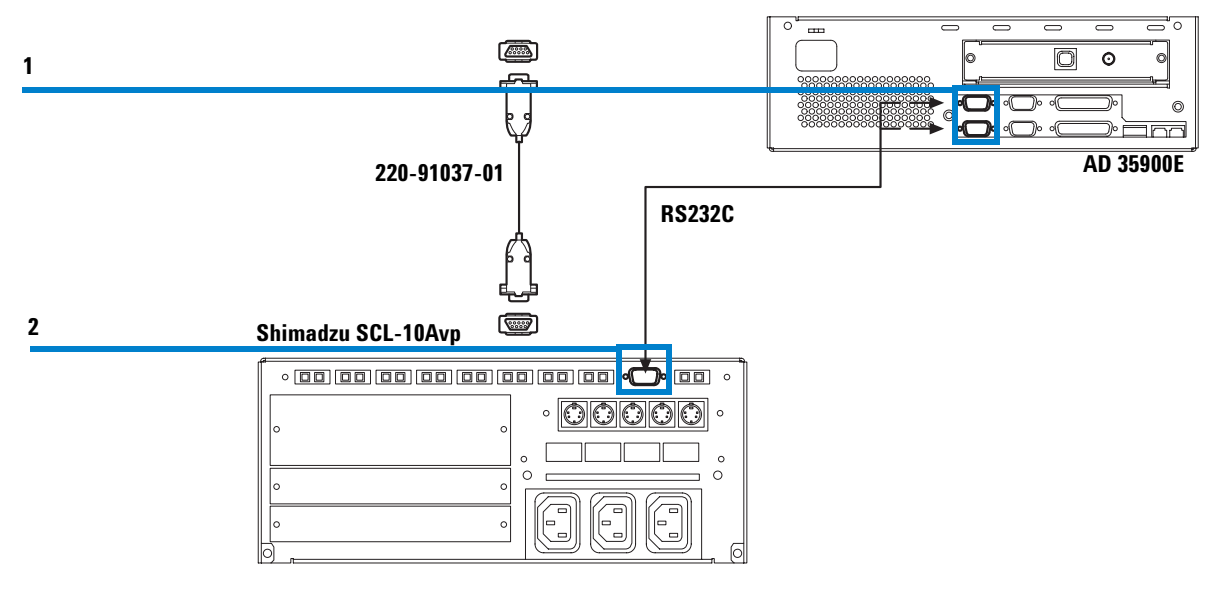

#### 1 Verbinden Sie das RS232C Kabel wie in Abbildung 17 gezeigt.

Abbildung 17 Verbindung RS232C vom ADC zum Shimadzu SCL-10Avp

- **a** Stecken Sie die Kupplung auf den Stecker des gewählten Kanals (A oder B) des ADC (Pos. 1).
- **b** Stecken Sie die Kupplung auf den Stecker des RS232 Anschlusses auf der Rückseite der Shimadzu-Systemsteuerung SCL-10Avp (Pos. 2).

2 Verbinden Sie das Remote Start/Stoppkabel, wie in Abbildung 18 gezeigt. Die zwei Remote-Start/Stoppkabel werden an dem Shimadzu "Anschlussblock" oder einem anderen Anschluss für Kabelschuhe angeschlossen.

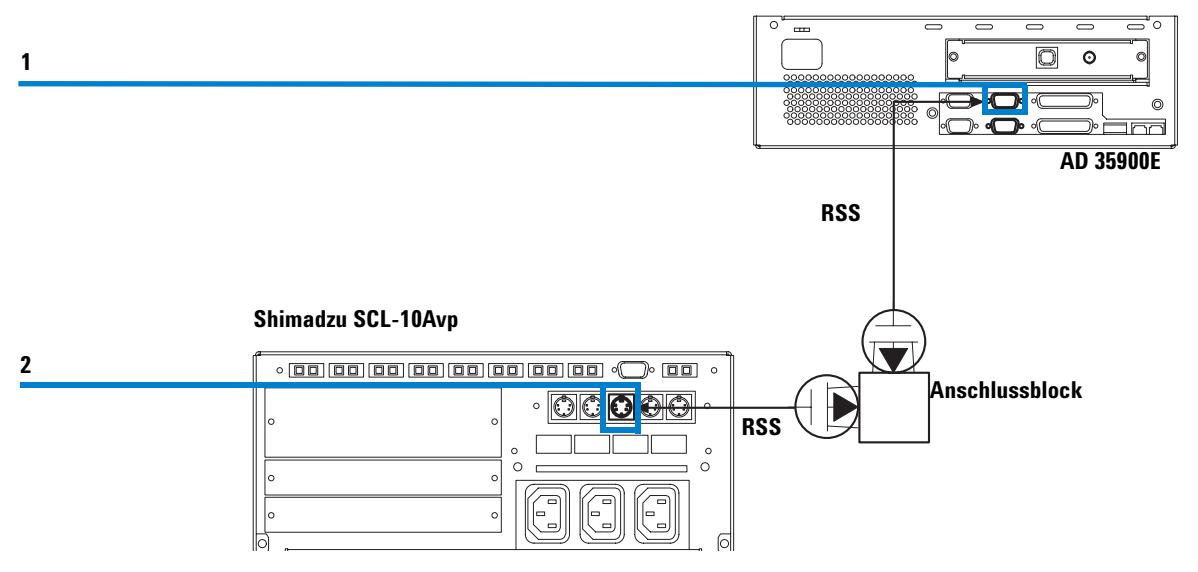

Abbildung 18 Verbindung RSS vom ADC zum Shimadzu SCL-10Avp

HINWEIS Benutzen Sie immer den Remoteanschluss A beim ADC, wenn Sie den Shimadzu LC-10Avp mit dem ADC in der "Dual Channel" Konfiguration anschließen.

- **a** Stecken Sie den Stecker in die Steckbuchse des zugehörigen Remote-Kanals des ADC (Pos. 1).
- **b** Schließen Sie die Kabel mit den Kabelschuhen am Anschlussblock an.
- **c** Stecken Sie die Kupplung auf den Steckeranschluss "Event Out 1.3" auf der Rückseite der Shimadzu Systemsteuerung SCL-10Avp (Pos. 2).
- d Schließen Sie die Kabel mit den Kabelschuhen am Anschlussblock an.

#### 3 Geräteanschluss

**Beispiel einer Gerätekonfiguration:** 

 
 Tabelle 2
 Farbkodierung der Kabel mit Kabelschuhen für die Verbindung des ADC mit dem SCL 10Avp.

| Agilent | Shimadzu |
|---------|----------|
| rot     | braun    |
| schwarz | orange   |

**3** Verbinden Sie die Analogsignalkabel wie in Abbildung 19 gezeigt. Ein Shimadzu "Anschlussblock" oder ein anderer Anschluss für Kabel mit Kabelschuhen nimmt die zwei Analogsignalkabel auf.

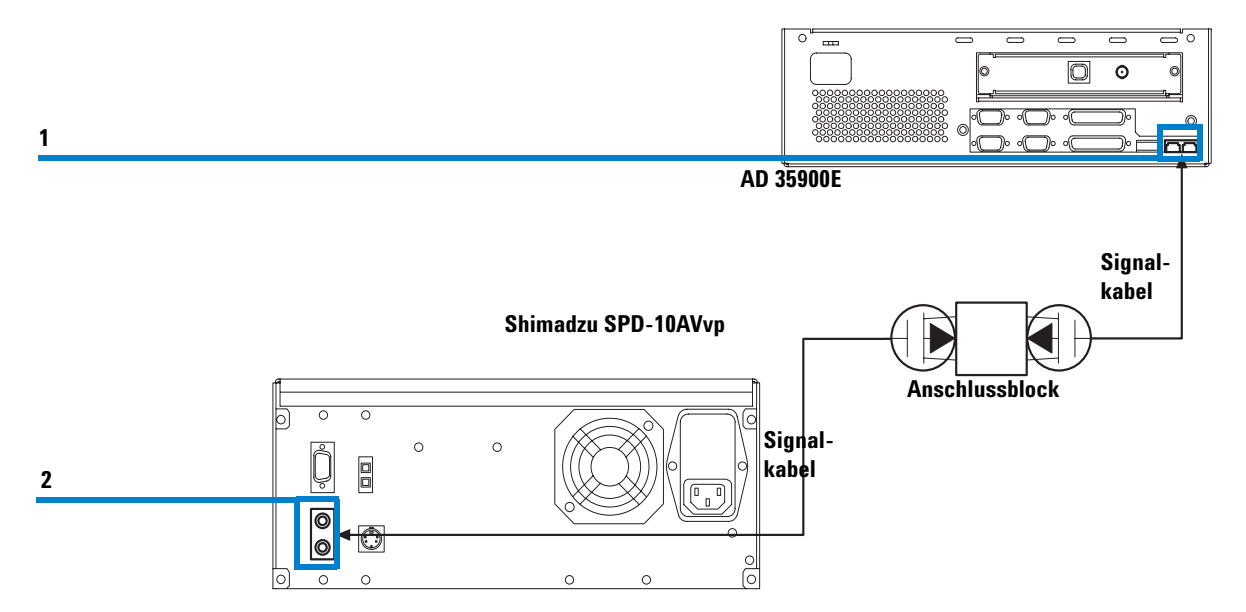

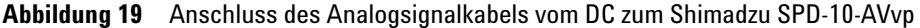

- **a** Stecken Sie den Stecker in die Steckbuchse des zugehörigen Remote-Kanals A oder B des ADC (Pos. 1).
- b Schließen Sie die Kabel mit den Kabelschuhen am Anschlussblock an.
- **c** Stecken Sie die Kupplung auf den Stecker des Analogsignal-Anschlusses auf der Rückseite des Shimadzu-Detektors SPD-10AVvp (Pos. 2).
- d Schließen Sie die Kabel mit den Kabelschuhen am Anschlussblock an.

| Tabelle 3 | Farbkodierung der Kabel mit Kabelschuhen für den Anschluss des |
|-----------|----------------------------------------------------------------|
|           | Analogsignals mit dem SPD 10AVvp.                              |

| Agilent | Shimadzu                             |
|---------|--------------------------------------|
| rot     | weiß (+)                             |
| schwarz | orange                               |
| orange  | (Abschirmung nicht<br>angeschlossen) |

### Einstellungen bei der SCL-10ADvp Systemsteuerung

**1** Schalten Sie die Systemsteuerung zur Einrichtung der Systemkonfiguration ein. Es erscheint folgende Anzeige:

| PUMPLE<br>PUMPLE<br>PUMP.C<br>DET.B<br>CTINA<br>FRC | SYSTEM CONFIGURAT | ION         | SCL-100VP<br>5.32 | 1 |
|-----------------------------------------------------|-------------------|-------------|-------------------|---|
| EUMERE<br>PUMP.C<br>DET.B<br>EET.B<br>EEC           | PUMP.C            |             |                   |   |
| PUMP.C<br>DET.B<br>EDUNN<br>FRC                     | PUMP .B           |             |                   |   |
| DET.B<br>DET.B<br>FRC                               | PUMP.C            |             |                   |   |
| DET.B<br>ETTINA<br>FRC                              |                   |             |                   |   |
| EP IND<br>FRC                                       | DET.B             |             |                   |   |
| FRC                                                 | (FL-DIND)         |             |                   |   |
| OVEN                                                | FRC               |             |                   |   |
|                                                     | OVEN              |             |                   |   |
| SUBC                                                | SUBC              |             |                   |   |
|                                                     | * =               | 88          | READY             |   |
| SELIDEL FIX MENU 0.14.29                            | SELIDEL FIX       | MENU        | 3.14.29           |   |
|                                                     |                   | <b>(15)</b> | func              |   |

Abbildung 20 Startbildschirm der Systemsteuerung

**Beispiel einer Gerätekonfiguration:** 

| MENU               |                     |
|--------------------|---------------------|
|                    | SELECTEP vers. sz   |
| ANALYSIS FILE 1    | 4 SYSTEM ন্টিন্দ্রী |
| EDIT 2             |                     |
|                    | 5 MAINTENANCE 9     |
| DISK FORMAT DATE O |                     |
| <b>(1) (2) (3)</b> | f4 (f5 (unc)        |

**2** Drücken Sie die **Menu** Schaltfläche f 5. Es erscheint folgende Anzeige.

Abbildung 21 Bildschirmanzeige "Menü"

**3** Drücken Sie die Schaltfläche 4 auf der numerischen Tastatur neben dem Anzeigefeld. Es wird der Bildschirm **System** angezeigt.

| SYST                                                                    | M                                                           |                                                                     | -                       | -                          |
|-------------------------------------------------------------------------|-------------------------------------------------------------|---------------------------------------------------------------------|-------------------------|----------------------------|
| RELAY 1                                                                 | start                                                       | Stop                                                                | error                   | event 1                    |
| RELAYS<br>RELAYS<br>A. INJ<br>FRC<br>5. PROT                            | start<br>start<br>online<br>online                          | Stop<br>Stop<br>Stop<br>Offline<br>Offline                          | error<br>error<br>error | event2<br>event3<br>event4 |
| AUTOZ.A<br>AUTOZ.B<br>EXT.S<br>ALARM<br>PRESS<br>POER<br>INJ.IN<br>COTE | on<br>on<br>aiiruns<br>enabie<br>ker/ons<br>enabie<br>RUN/O | off<br>off<br>INJonly<br>disable<br>PSI<br>disable<br>SYNC<br>MZDZY | none<br>IPa             | bar                        |
|                                                                         | SET.D.T NE                                                  | XT PRINT                                                            | HENU 1                  | READY                      |
|                                                                         | 12 0                                                        | 3 (4)                                                               | (15)                    | func                       |

Abbildung 22 Bildschirmanzeige "System"

- **4** Wenn das Event-Kabel, wie in Abbildung 18 auf Seite 45 beschrieben, richtig installiert ist, können Sie **Relay 1** auswählen.
  - **a** Um zwischen den einzelnen Einstellungen in der Anzeige zu wechseln, können Sie die Pfeile auf der numerischen Tastatur neben dem Anzeigefeld verwenden.
- 5 Ändern Sie die Einstellung des Relay 1 auf Start.
- 6 Drücken Sie die Schaltfläche Enter auf der numerischen Tastatur.
- 7 Drücken Sie die Next Funktionsschaltfläche £3, um die Anzeige Communication Setting aufzurufen.

| COMMUNICATION<br>P.LINE : ON<br>P.EXEC : ON<br>P.FRCR : ON | SETTING                                           |
|------------------------------------------------------------|---------------------------------------------------|
| CLASSVP: 4.X                                               | S.X none                                          |
| Interface: OPT-L1<br>Baud rate: 19200<br>Level : Level     | INK REESSE                                        |
|                                                            |                                                   |
| 300,600,1200,2400                                          | 9 4880 9680 19289<br>READY<br>PRINT HENU 15:15:54 |
|                                                            | (14) (15) (unc)                                   |

Abbildung 23 Bildschirmanzeige "Communication Setting" (Anschlusseinstellungen)

- 8 Stellen Sie den Wert ClassVP auf none.
- **9** Stellen Sie Interface auf **RS232C**.
- 10 Stellen Sie Baud rate auf 19200.
- 11 Stellen Sie Level auf NO-PROTCOL.
- 12 Verlassen Sie den Bildschirm, indem Sie auf die Schaltfläche Menu drücken f5.
- 13 Schalten Sie das Gerät nun aus und dann wieder ein.
- 14 Ihre Einstellungen sind nun übernommen worden.

#### 3 Geräteanschluss

**Beispiel einer Gerätekonfiguration:** 

#### Gemischte Konfiguration mit Modulen der Serie 1100

Der Shimadzu LC-10Avp kann in einer gemischten Konfiguration mit jedem Gerätemodul der Serie 1100 betrieben werden. Bei solcher Konfiguration benötigen Sie eine Lizenz für die 1100 Gerätesteuerung zusätzlich zur *GIC* und *VSIA* Lizenz.

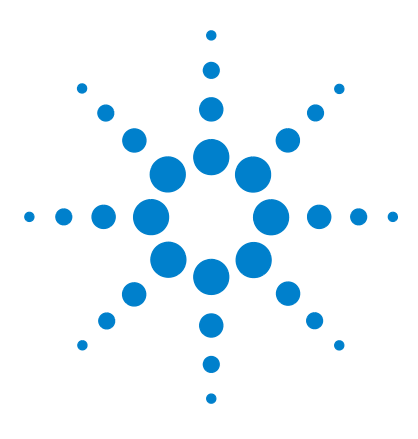

4

Agilent Cerity Networked Data System für die pharmazeutische QA/QC Generic Instrument Control

# Konfiguration eines GIC-Gerätes

Gegenüberstellung integrierte Geräte gegen modulare Geräte 52 Hinzufügen, Verlagern und Entfernen von Geräten 54 Ausführliche Beispiele 56

Dieses Kapitel zeigt in einer Übersicht, wie Third-Party-Geräte in dem Cerity Networked Data System für die pharmazeutische QA/QC konfiguriert werden. Die Konfiguration wird an speziellen Beispielen eingehend erklärt.

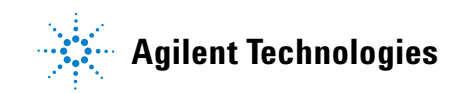

Gegenüberstellung integrierte Geräte gegen modulare Geräte

# Gegenüberstellung integrierte Geräte gegen modulare Geräte

Das GIC Rahmenwerk unterstützt zwei Arten der Geräteeinrichtung, integrierte und modulare Geräte.

#### Integrierte Geräte

Integrierte Geräte werden aus mehreren integrierten Komponenten gebildet (zum Beispiel: ein Gaschromatograph mit einem Einspritzblock, einem Säulenofen und einem Detektor) die von einer Steuereinheit bedient werden. Um das Gerät für den Betrieb mit Cerity einzurichten und zu konfigurieren, müssen Sie dieses integrierte Gerät hinzufügen und konfigurieren. Ein integriertes Gerät benötigt normalerweise nur einen einzelnen RS232C Anschluss an den Analog-Digital-Konverter.

#### Modulare Geräte

Das modulare Gerät besteht aus mehreren modularen Zusatzgeräten (Injektor, Pumpe, Ofen usw.), die als Einzelgerät in Cerity hinzugefügt und konfiguriert werden. Solch ein modulares Gerät kann mit einem einzelnen oder mehreren RS232C-Kanälen an den Analog-Digital-Konverter angeschlossen werden. Jedes modulare Zusatzgerät muss beim Geräte Setup in Cerity einzeln hinzugefügt und konfiguriert werden.

### HINWEIS

Wegen bestimmter Vorgaben der *GIC* Software, sollten Sie nicht zwei Module des gleichen Gerätetyps für eine Gerätezusammensetzung konfigurieren. Sie können zum Beispiel nicht zwei Module des Typs Detektor mit einem Probengeber und einer Pumpe auswählen. Diese Einschränkung gilt nicht für die Einrichtung integrierter Geräte.

#### Konfiguration eines GIC-Gerätes 4

Gegenüberstellung integrierte Geräte gegen modulare Geräte

#### Das GIC Rahmenwerk unterstützt die folgenden Gerätearten:

| Geräteklasse       | Beschreibung                                                                   |
|--------------------|--------------------------------------------------------------------------------|
| Punpe              | Einzelgerät vom Typ Pumpe                                                      |
| Injektor           | Einzelgerät vom Typ Injektor                                                   |
| Säule              | Einzelgerät vom Typ Säule                                                      |
| Detektor           | Einzelgerät vom Typ Detektor                                                   |
| Integrierte Geräte | Ein monolithisches Gerät, das aus mehr als einem Zusatzgerät<br>bestehen kann. |
| Erweiterungen      | Andere als oben erwähnte Geräte                                                |

 Tabelle 4
 Unterstützte Zusatzgeräte

#### 4 Konfiguration eines GIC-Gerätes

Hinzufügen, Verlagern und Entfernen von Geräten

# Hinzufügen, Verlagern und Entfernen von Geräten

### Voraussetzungen

- Die Geräte sind physisch mit dem ADC verbunden.
- Der ADC ist mit dem Netzwerk verbunden und besitzt eine gültige IP-Adresse.
- Der Acquisition Controller ist mit dem Netzwerk verbunden.
- Die *VSIA* Dateien sind auf dem Cerity Datenbankserver und dem(n) Acquisition Controller(n) installiert.
- Der Benutzer verfügt über Administratorrechte in Cerity, Betriebssystem und Netzwerk.

#### **Cerity Software Administration**

Cerity ist Microsoft kompatibel und verwendet die Microsoft Management Console (MMC) zur Installation, zum Hinzufügen und zur Konfiguration von Geräten. Schauen Sie bitte im Cerity Benutzerhandbuch nach Angaben zur Cerity Software Administration.

### Ein Gerät hinzufügen

Um ein Gerät zu einem Acquisition Controller hinzuzufügen, erweitern Sie den Ordner des Acquisition Controllers in der Strukturansicht und wählen **Add Instrument** mit einem Rechtsklick aus dem Kontextmenü oder aus der Menüleiste.

### Ein Gerät verlagern

Um ein Gerät zu einem anderen Acquisition Controller zu verlagern, klicken Sie mit der rechten Maustaste auf das Gerät und wählen aus dem Kontextmenü **Move to Acquisition Controller**. Wählen Sie den Acquisition Controller aus, für den Sie das Gerät konfigurieren möchten. Das System hebt die Verbindung des Gerätes und seiner Zusatzgeräte mit dem aktuellen Acquisition Controller auf und konfiguriert es beim neuen Acquisition Controller.

## Ein Gerät entfernen

Um ein Gerät von einem Acquisition Controller zu entfernen, klicken Sie mit der rechten Maustaste auf das Gerät und wählen aus dem Kontextmenü **Remove Instrument**. Das System entfernt das Gerät mit allen seinen Zusatzgeräten aus der Cerity Konfiguration. 4 Konfiguration eines GIC-Gerätes Ausführliche Beispiele

# Ausführliche Beispiele

### Einen HP 5890/HP 7673 hinzufügen

In diesem Beispiel wird ein HP 5890 zusammen mit einem Analog-Digital-Konverter und einem HP 7673 Probengeber als ein logisches Gerät konfiguriert. Der HP 5890 selber ist ein integriertes Gerät.

- 1 Starten Sie das Programm Cerity Software Administration.
  - **a** Klicken Sie in der Strukturansicht auf den Ordner des Acquisitions Controllers, für den Sie ein Gerät hinzufügen wollen.

| Console Root Centry Software Administration (                                                                                                    | erity for Pharma QA-QC | Instruments (N82288 |                                                                   |                                                       |  |
|----------------------------------------------------------------------------------------------------|------------------------|---------------------|-------------------------------------------------------------------|-------------------------------------------------------|--|
| Struktur   Favoriten                                                                                                    | Instrument Name        | Instrument Type     | Config Time                                                       | Description                                           |  |
| Concles Roce Concles Roce Concles Roce Concles For Software Administration Concles for Pharma QA-QC Concles For Press, Press, Pr | espocie                | oc<br>oc<br>LC      | 06/28/2003 13-42-14<br>06/28/2003 13-31-29<br>06/28/2003 13-21-05 | Defak Troisment<br>Defak Troisment<br>Defak Troisment |  |

Abbildung 24 Geräte hinzufügen

- b Klicken Sie auf den Menüpunkt Action und wählen Add Instrument, oder
- c öffnen Sie mit einem Rechtsklick das Kontextmenü und wählen Add Instrument.

| Add New Instrument |                           | 8    | ×   |
|--------------------|---------------------------|------|-----|
|                    |                           |      |     |
| Instrument Name    | 5890GIC                   |      |     |
| Technique          | Gas Chromatography        |      |     |
| Description        |                           |      |     |
|                    | ×                         |      |     |
| 4                  | ۲<br>۲                    |      |     |
|                    |                           |      |     |
|                    |                           |      |     |
|                    | < Zuriick Weiter > Cancel | Help | - 2 |

2 Es erscheint das Dialogfeld Add New Instrument.

Abbildung 25 Neues Gerät hinzufügen

- a Geben Sie einen Gerätenamen (zum Beispiel 5890GIC) in das Feld Instrument Name ein.
- b Wählen Sie Gas chromatography aus der Pulldown-Liste Technique.
- c Tragen Sie (optional) eine Beschreibung in das Feld **Description** ein.
- d Klicken Sie auf Next.

Ausführliche Beispiele

| Configured Dev | Select Device Typ | e 359008<br>359008<br>6850 G<br>6890 G | Analog to Digital<br>Analog to Digital<br>as Chromatograph<br>as Chromatograph |              |          |
|----------------|-------------------|----------------------------------------|--------------------------------------------------------------------------------|--------------|----------|
| Device Frien   | Device Type       | Device Host                            | Device Host                                                                    | Device Seria | Channel  |
|                |                   |                                        |                                                                                |              |          |
|                |                   |                                        |                                                                                |              |          |
|                |                   |                                        |                                                                                |              |          |
| ۲              |                   |                                        |                                                                                |              | <u> </u> |
| <u>د </u>      | New               | E                                      | dit                                                                            | Remo         | ive      |
| •              | New               | [s] of this type ca                    | dit                                                                            | Remo         | JWet.    |

3 Es erscheint das Dialogfeld Configure Instrument.

Abbildung 26 Gerätekonfiguration

- a Wählen Sie aus der Pulldown-Liste Select Device Type zunächst den Eintrag 35900E Analog to Digital Converter.
- **b** Klicken Sie auf **New**.

| Serial Number: [12345] Device Model Number: ADC35900E Description: | Device Name:         | ADC        |  |
|--------------------------------------------------------------------|----------------------|------------|--|
| Device Model Number: ADC35900E                                     | Serial Number:       | 12345      |  |
| Description:                                                       | Device Model Number: | AD C35900E |  |
|                                                                    | Description:         |            |  |
|                                                                    |                      |            |  |

**4** Es erscheint das Dialogfeld **Identification**.

#### Abbildung 27 Identifizierung

- **a** Konfiguration des ADC
- **b** Tragen Sie den Gerätenamen (z.B. ADC) in das Feld **Device Name** ein.
- c Geben Sie in das Feld Serial Number die Seriennummer des Gerätes ein.
- **d** Tragen Sie (optional) eine Beschreibung des Gerätes in das Feld **Description** ein.
- e Klicken Sie auf Next.

#### 4 Konfiguration eines GIC-Gerätes

Ausführliche Beispiele

**5** Es erscheint das Dialogfeld **Connections**.

| Connections                                                     | 8    | × |
|-----------------------------------------------------------------|------|---|
| Device Host Name: 100.1.1                                       |      |   |
| Resolve<br>Device Host IP 100 , 1 , 0 , 1<br>Address:           |      |   |
| <ul> <li><zurůck weiter=""  ="">   Cancel  </zurůck></li> </ul> | Help |   |

Abbildung 28 Anschlüsse

- a Tragen Sie den Hostnamen oder die IP-Adresse des ADC in das Feld ein Device Host Name ein.
- **b** Klicken Sie auf **Resolve**.
- c Es wird die IP-Adresse im Feld Device Host IP Address angezeigt.
- d Klicken Sie auf Next.

| ~ =           |                               | "        |
|---------------|-------------------------------|----------|
| I his devic   | e runs in Single-Channel Mode | ġ        |
| C This device | e runs in Dual-Channel Mode   |          |
|               |                               |          |
| Channel:      | Channel A                     | <b>*</b> |
|               |                               |          |
|               |                               |          |
| Description:  |                               |          |
| Description:  |                               |          |
| Description:  |                               |          |
| Description:  |                               |          |
| Description:  |                               |          |
| Description:  |                               |          |
| Description:  |                               |          |

6 Es erscheint das Dialogfeld Channel Information.

Abbildung 29 Kanalangaben

a Aktivieren Sie entweder die Option "This device runs in Single-Channel Mode" oder die Option "This device runs in Dual-Channel Mode".

| Betriebsart<br>Einkanal  | Wenn Sie "Single-Channel Mode" wählen, können Sie einen einzelnen HP 5890<br>mit einem HP 7673 Probengeber oder bis zu zwei HP 5890 GCs ohne Probenge-<br>ber an dem ADC betreiben. Diese Betriebsart ermöglicht nur das Erfassen<br>eines Signals von einem einzelnen Detektor. |
|--------------------------|----------------------------------------------------------------------------------------------------|
| Betriebsart<br>Zweikanal | Wenn Sie "Dual-Channel Mode" wählen, können Sie einen einzelnen HP 5890<br>(mit oder ohne einen HP 7673 Probengeber) an dem ADC betreiben.<br>Diese Betriebsart ermöglicht das gleichzeitige Erfassen von einem oder<br>zwei Detektoren.                                         |
|                          | b Abhängig davon, mit welchem Kanal Ihr Gerät mit dem ADC physisch<br>verbunden ist, wählen Sie aus der Pulldown-Liste Channel A oder B aus<br>(Sie können nur im "Single-Channel Mode" zwischen Channel A oder B<br>wählen).                                                    |
|                          | <ul><li>c Tragen Sie (optional) eine Beschreibung in das Feld Description ein.</li><li>d Klicken Sie auf Finish.</li></ul>                                                                                                    |

Ausführliche Beispiele

7 Es erscheint das Dialogfeld **Configure Instrument**. Es wird das gerade konfigurierte Gerät in der Tabelle **Configured Devices** angezeigt.

|              | Select Device Ty      | pe 35900E Analog to Dig | gital Converter 📃               |          |
|--------------|-----------------------|-------------------------|---------------------------------|----------|
| Configured D | evices                |                         |                                 |          |
| Device Frier | n Device Type         | Device Host Device Hos  | st Device Seria Channel         |          |
|              | SSSOL ANA             | 100.110                 | rzołos chalina                  |          |
|              |                       |                         |                                 |          |
|              |                       |                         |                                 |          |
| •            |                       |                         |                                 |          |
| •            | New                   | Edit                    | Remove                          | •        |
| •            | New                   | Edit                    | Remove                          | <u> </u> |
| <b>۱</b>     | New<br>99 more device | Edit                    | Remove part of this instrument. | •        |

Abbildung 30 Gerät konfigurieren

- a Um den 5890 zum Gerät hinzuzufügen, wählen Sie den Gerätetyp Integrated Instrument aus der Pulldown-Liste Select Device Type.
- **b** Klicken Sie auf **New**.

| Device Name:         | 5890   |  |
|----------------------|--------|--|
| Serial Number:       | 234567 |  |
| Device Model Number: | G4065G |  |
| Description:         |        |  |
|                      |        |  |
|                      |        |  |

8 Es erscheint das Dialogfeld Identification.

Abbildung 31 Angaben zum HP 5890

- a Konfiguration des HP 5890
- **b** Tragen Sie den Gerätenamen (z.B. 5890) in das Feld **Device Name** ein.
- c Geben Sie in das Feld Serial Number die Seriennummer des Gerätes ein.
- **d** Tragen Sie (optional) eine Beschreibung des Gerätes in das Feld **Description** ein.
- e Klicken Sie auf Next.

Ausführliche Beispiele

**9** Es erscheint das Dialogfeld **Module Configuration**.

| Module Configuration       |                     |         | 8    | × |
|----------------------------|---------------------|---------|------|---|
| Module Type                | GIC_Integrated_Inst | trument |      |   |
| Module                     | AgltGC5890          | -       |      |   |
| Connectivity 0             | ption               |         |      |   |
| <ul> <li>35900E</li> </ul> | RS232               |         |      |   |
| C LAN                      |                     |         |      |   |
| С МИХ                      |                     |         |      |   |
| C GPIB                     |                     |         |      |   |
|                            |                     |         |      |   |
|                            |                     |         |      | _ |
| <                          | Zurück Weiter >     | Cancel  | Help |   |

Abbildung 32 Modulkonfiguration

- a Das Feld **Module Type** zeigt das identifizierte Gerät, in diesem Falle **GIC\_Integrated\_Instrument**.
- **b** Wählen Sie aus der Pulldown-Liste **Module** das hinzuzufügende Gerät, in diesem Falle **AgltGC5890**.
- c Aktivieren Sie den Optionsschalter **Connectivity** für das Gerät, in diesem Falle **35900E RS232**.
- d Klicken Sie auf Next.

| Device Host Name          | 100.1.1         |  |
|---------------------------|-----------------|--|
|                           | Resolve         |  |
| Device Host IP<br>Address | 100 . 1 . 0 . 1 |  |
| RS232 C Port              | Port A          |  |
| Baud                      | 19200           |  |
| Parity                    | None            |  |
| Data Length               | 8               |  |
| Stop Bits                 | 1               |  |
| Flow control              | None            |  |
|                           | _               |  |

10 Es erscheint das Dialogfeld 35900E RS232 Configuration.

#### Abbildung 33 35900E RS232 Konfiguration

- **a** Tragen Sie den Hostnamen oder die IP-Adresse des Agilent 35900E, mit dem das Gerät verbunden ist, in das Feld **Device Host Name** ein.
- **b** Klicken Sie auf **Resolve**.
- c Es wird die IP-Adresse im Feld Device Host IP Address angezeigt.
- **d** Wählen Sie aus der Pulldown-Liste **RS232C Port** den ADC-Kanal, an dem das Zusatzgerät mittels RS232C angeschlossen ist. In diesem Fall ist das Zusatzgerät am **Port A** des ADC angeschlossen.
- e Aktivieren Sie entweder die Option "This device runs in Single-Channel Mode" oder die Option "This device runs in Dual-Channel Mode".
- f Klicken Sie auf Finish.

Ausführliche Beispiele

**11** Es erscheint das Dialogfeld **Configure Instrument**. Es wird das gerade konfigurierte Gerät HP 5890 in der Tabelle **Configured Devices** angezeigt.

| Configure Instrument                                                       | 8    | × |
|----------------------------------------------------------------------------|------|---|
| Select Device Type Generic Instrument Control - Injector                   |      |   |
| Configured Devices                                                         |      |   |
| Device Frien Device Type Device Host Device Host Device Seria Chann        | el   |   |
| ADC 35900E Anal 100.1.1 100.1.0.1 12345 Chann<br>5890 Generic Instr 234567 | elA  |   |
| Num Eth Damage                                                             |      |   |
|                                                                            |      |   |
| 100 more device(s) of this type can be added as part of this instrument.   |      |   |
| < Zurück Finish Cancel                                                     | Help |   |

Abbildung 34 Konfiguration des HP 5890

Dies ist ein Beispiel für eine zusätzliche Konfiguration. Der HP 5890 kann mit oder ohne einen HP 7673 Probengeber konfiguriert werden.

- **a** Um ein weiteres Zusatzgerät (z.B. HP 7673) zum Gerät hinzuzufügen, wählen Sie das Zusatzgerät **Generic Instrument Control-Injector** aus der Pulldown-Liste **Select Device Type**.
- **b** Klicken Sie auf **New**.

HINWEIS

| Identification       |          |        | 8    | × |
|----------------------|----------|--------|------|---|
| Device Name:         | 7673     |        |      |   |
| Serial Number:       | 98765    |        |      |   |
| Device Model Number: | G4065I   |        |      |   |
| Description:         |          | _      |      |   |
|                      |          |        |      |   |
|                      |          |        |      |   |
| < Zurück             | Weiter > | Cancel | Help |   |

**12** Es erscheint das Dialogfeld **Identification**.

Abbildung 35 Angaben zum HP 7673

- a Konfiguration des HP 7673
- **b** Tragen Sie den Gerätenamen (z.B. 7673) in das Feld **Device Name** ein.
- c Geben Sie in das Feld Serial Number die Seriennummer des Gerätes ein.
- **d** Tragen Sie (optional) eine Beschreibung des Gerätes in das Feld **Description** ein.
- e Klicken Sie auf Next.

Ausführliche Beispiele

| Module Configuration      | a ×  |
|---------------------------|------|
|                           |      |
| Module Type Care Intector |      |
| Module AgltG1512_INJ7673  |      |
| Connectivity Option       |      |
| 35900E RS232              |      |
| C LAN                     |      |
| С МШХ                     |      |
| C GPIB                    |      |
|                           |      |
|                           |      |
| < Zurück Weiter > Cancel  | Help |

**13** Es erscheint das Dialogfeld **Module Configuration**.

Abbildung 36 Modulkonfiguration

- a Das Feld **Module Type** zeigt das identifizierte Gerät, in diesem Falle **GIC\_Injector**.
- **b** Wählen Sie aus der Pulldown-Liste **Module** das hinzuzufügende Gerät, in diesem Falle **AgltGC1512\_INJ7673**.
- c Aktivieren Sie den Optionsschalter **Connectivity** für das Gerät, in diesem Falle **35900E RS232**.
- d Klicken Sie auf Next.

| 5900E R5232 Configura     | tion                  | <u>a</u> × |
|---------------------------|-----------------------|------------|
| Device Host Name          | 100.1.1               |            |
|                           | Resolve               |            |
| Device Host IP<br>Address | 100 . 1 . 0 . 1       |            |
| RS232 C Port              | Port A                |            |
| Baud                      | 9600 💌                |            |
| Parity                    | None                  |            |
| Data Length               | 8                     |            |
| Stop Bits                 | 1                     |            |
| Flow control              | None                  |            |
|                           |                       |            |
|                           |                       |            |
| < Zu                      | urück Finish Cancel I | Help       |

#### 14 Es erscheint das Dialogfeld 35900E RS232 Configuration.

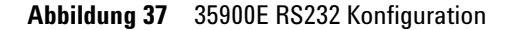

- **a** Tragen Sie den Hostnamen oder die IP-Adresse des Agilent 35900E, mit dem das Gerät verbunden ist, in das Feld **Device Host Name** ein.
- **b** Klicken Sie auf **Resolve**.
- c Es wird die IP-Adresse im Feld Device Host IP Address angezeigt.
- **d** Wählen Sie aus der Pulldown-Liste **RS232C Port** den ADC-Kanal, an dem das Zusatzgerät mittels RS232C angeschlossen ist. In diesem Fall ist das Zusatzgerät am **Port A** des ADC angeschlossen.
- e Belassen Sie in den anderen Pulldown-Listen die Vorgabewerte.
- f Klicken Sie auf Finish.

Ausführliche Beispiele

**15** Es werden alle konfigurierten Zusatzgeräte in der Tabelle **Configured Devices** des Dialogfeldes **Configure Instruments** angezeigt.

| Configure Instr | ument                             |                            |                   | 8         | X |
|-----------------|-----------------------------------|----------------------------|-------------------|-----------|---|
|                 | Select Device Type                | Generic Instrument Cor     | trol - Injector 🗾 | 1         |   |
| Configure       | d Devices                         |                            |                   |           |   |
| Device          | Frien Device Type Devi            | ce Host Device Host        | Device Seria      | Channel   |   |
| ADC<br>5890     | 35900E Anal 100.<br>Generic Instr | 1.1 100.1.0.1              | 12345<br>234567   | Channel A |   |
| 7673            | Generic Instr                     |                            | 98765             |           |   |
|                 |                                   |                            |                   |           |   |
| <u> </u>        | New                               | Edit                       | Remov             | /e        |   |
|                 |                                   | , () po o 201 po 200 po po |                   |           |   |
| ·               |                                   | Zurijak                    | inh Canoo         |           |   |
|                 |                                   |                            |                   |           |   |

**Abbildung 38** Konfigurierte Zusatzgeräte für logische Geräte

**a** Klicken Sie auf **Finish**.

### HINWEIS

Tipp:

Um die Änderungen beim Datenbankserver zu speichern, klicken Sie einfach in einen anderen Bereich der Strukturansicht. Es erscheint dann automatisch der Dialog zum Speichern der Änderungen.

- **b** Klicken Sie auf das Symbol **Save** in der Symbolleiste, um die neu konfigurierten Geräte in der Datenbank zu speichern.
- **c** Das Gerät wird zum Ordner **Instruments** hinzugefügt und ist betriebsbereit.

### Ein Shimadzu LC-10Avp hinzufügen

In diesem Beispiel ist ein Shimadzu LC-10Avp mit einem Analog-Digital-Wandler als logisches Gerät konfiguriert. Der Shimadzu LC-10Avp ist selber eine modulares Gerät.

- 1 Starten Sie das Programm Cerity Software Administration.
  - **a** Klicken Sie in der Strukturansicht auf den Ordner des Acquisitions Controllers, für den Sie ein Gerät hinzufügen wollen.

| Console Root\Cerity Software Administration                                                                                                    | Cerity for Pharma QA-QC | \Instruments\NB2288 |                                                                   |                                                                |
|----------------------------------------------------------------------------------------------------|-------------------------|---------------------|-------------------------------------------------------------------|----------------------------------------------------------------|
| Vorgang Ansicht Fayoriten 😓 🤿 💽                                                                                                    |                         | 8 D B + 1           |                                                                   | - 1/2                                                          |
| Bruktur Fevoriten                                                                                                    | Instrument Name         | Instrument Type     | Config Time                                                       | Description                                                    |
| Concelle Root<br>© Crefty Software Advinistration<br>© Crefty Software Advinistration<br>Advinistration<br>Hierostration<br>Hierostration<br>Hierostration<br>Hierostration<br>Hierostration<br>Office Advinistration<br>Disconstration<br>Disconstration<br>Di | espoci<br>espoci<br>va  | ас<br>СС<br>LC      | 06/28/2003 13:42:40<br>06/28/2003 13:21:05<br>06/28/2003 13:21:05 | Default Tindrument<br>Default Tindrument<br>Default Tindrument |

Abbildung 39 Geräte hinzufügen

- b Klicken Sie auf den Menüpunkt Action und wählen Add Instrument, oder
- c öffnen Sie mit einem Rechtsklick das Kontextmenü und wählen Add Instrument.

Ausführliche Beispiele

| Add New Instrument |                                      | 8    | × |
|--------------------|--------------------------------------|------|---|
| Indumont Mana      | Shinaday                             |      |   |
| mstument wane      |                                      |      |   |
| Technique          | Liquid Chromatography                |      |   |
| Description        |                                      |      |   |
|                    | *                                    |      |   |
| я                  | ×                                    |      |   |
|                    |                                      |      |   |
|                    |                                      |      |   |
|                    |                                      |      |   |
|                    | <zurück. weiter=""> Cancel</zurück.> | Help |   |

2 Es erscheint das Dialogfeld Add New Instrument.

Abbildung 40 Neues Gerät hinzufügen

- a Geben Sie einen Gerätenamen (zum Beispiel Shimadzu) in das Feld Instrument Name ein.
- **b** Wählen Sie Liquid chromatography aus der Pulldown-Liste Technique.
- c Tragen Sie (optional) eine Beschreibung in das Feld **Description** ein.
- d Klicken Sie auf Next.
|                |                        | 35900E<br>6850 G          | Analog to Digital<br>as Chromatograph | Converter    | -         |
|----------------|------------------------|---------------------------|---------------------------------------|--------------|-----------|
| Configured Dev | vices                  | [6890 G                   | as Chromatograph                      |              | Ľ         |
| Device Frien   | . Device Type          | Device Host               | Device Host                           | Device Seria | . Channel |
|                |                        |                           |                                       |              |           |
|                |                        |                           |                                       |              |           |
|                |                        |                           |                                       |              |           |
|                |                        |                           |                                       |              |           |
| 41             |                        |                           |                                       |              |           |
| •              | 1                      |                           | 1                                     |              | <b>)</b>  |
| •              | New                    | E                         | dit                                   | Rem          | ove       |
| ×              | New                    | E                         | dit                                   | Rem          | ove       |
| ×              | New<br>100 more device | E<br>e(s) of this type ca | dit                                   | Remo         | ove       |
| ×              | New<br>100 more device | E<br>e(s) of this type ca | dit                                   | Remo         | ove       |

3 Es erscheint das Dialogfeld Configure Instrument.

Abbildung 41 Gerätekonfiguration

- a Wählen Sie aus der Pulldown-Liste Select Device Type zunächst den Eintrag 35900E Analog to Digital Converter.
- **b** Klicken Sie auf **New**.

Ausführliche Beispiele

**4** Es erscheint das Dialogfeld **Identification**.

| fication             |           | _      | <u>a</u> |
|----------------------|-----------|--------|----------|
| Device Name:         | ADC       |        |          |
| Serial Number:       | 12345     |        |          |
| Device Model Number: | ADC35900E |        |          |
| Description:         |           |        |          |
|                      |           |        |          |
|                      |           |        |          |
| < Zurück             | Weiter >  | Cancel | Hel      |

Abbildung 42 Identifizierung

- **a** Konfiguration des ADC.
- **b** Tragen Sie den Gerätenamen (z.B. ADC) in das Feld **Device Name** ein.
- c Geben Sie in das Feld Serial Number die Seriennummer des Gerätes ein.
- **d** Tragen Sie (optional) eine Beschreibung des Gerätes in das Feld **Description** ein.
- e Klicken Sie auf Next.

| Device Host Name:          | 100.1.1         |  |
|----------------------------|-----------------|--|
|                            | Resolve         |  |
| Device Host IP<br>Address: | 100 . 1 . 0 . 1 |  |
|                            |                 |  |
|                            |                 |  |

**5** Es erscheint das Dialogfeld **Connections**.

Abbildung 43 Anschlüsse

- a Tragen Sie den Hostnamen oder die IP-Adresse des ADC in das Feld ein Device Host Name ein.
- **b** Klicken Sie auf **Resolve**.
- c Es wird die IP-Adresse im Feld Device Host IP Address angezeigt.
- d Klicken Sie auf Next.

Ausführliche Beispiele

6 Es erscheint das Dialogfeld Channel Information.

| This device  | e runs in Single-Chann | el Mode  |  |
|--------------|------------------------|----------|--|
| C This devic | e runs in Dual-Channe  | l Mode   |  |
| Channel      | Chappel A              | <b>_</b> |  |
|              | Tenamers               |          |  |
| Description: |                        |          |  |
|              |                        |          |  |
| 1            |                        |          |  |
|              |                        |          |  |
|              |                        |          |  |

Abbildung 44 Kanalangaben

- a Aktivieren Sie entweder die Option "This device runs in Single-Channel Mode" oder die Option "This device runs in Dual-Channel Mode".
- Betriebsart<br/>EinkanalWenn Sie die Option "Single-Channel Mode" wählen, können Sie bis zu zwei<br/>Shimadzu LC-10Avp mit oder ohne einen Shimadzu SPD-10AVvp Detektor an<br/>den ADC anschließen. Diese Betriebsart ermöglicht nur das Erfassen eines<br/>Signals von einem einzelnen Detektor.

BetriebsartWenn Sie die Option "Dual-Channel Mode" wählen, können Sie einenZweikanaleinzelnen Shimadzu LC-10Avp (mit oder ohne einen Shimadzu SPD-10AVvp<br/>Detektor) an den ADC anschließen. Diese Betriebsart ermöglicht das<br/>gleichzeitige Erfassen der Signale von einem oder zwei Detektoren.

- b Abhängig davon mit welchem Kanal Ihr Gerät physisch mit dem ADC verbunden ist, wählen Sie aus der Pulldown-Liste Channel A oder B. (Sie können nur im "Single-Channel Mode" zwischen Channel A oder B wählen).
- c Tragen Sie (optional) eine Beschreibung in das Feld Description ein.
- d Klicken Sie auf Finish.

- Configure Instrument 8 x Select Device Type Generic Instrument Control - Auxiliary -**Configured Devices** Device Frien... Device Type Device Host ... Device Host ... Device Seria... Channel ADC 35900E Anal... 100.1.1 100.1.0.1 123456 Channel A **ء** ا New.. 100 more device(s) of this type can be added as part of this instrument. < Zurück Finish Cancel Help
- 7 Es erscheint das Dialogfeld **Configure Instrument**. Es wird das gerade konfigurierte Gerät in der Tabelle **Configured Devices** angezeigt.

Abbildung 45 Gerät konfigurieren

- **a** Um ein weiteres Zusatzgerät zum Gerät hinzuzufügen, wählen Sie das Zusatzgerät **Generic Instrument Control-Auxiliary (SH-SCL10A)** aus der Pulldown-Liste **Select Device Type**.
- **b** Klicken Sie auf **New**.

Ausführliche Beispiele

**8** Es erscheint das Dialogfeld **Identification**.

| Device Name:         | Controller2 |  |
|----------------------|-------------|--|
| Serial Number:       | 5698i768    |  |
| Device Model Number: | G4065A      |  |
| Description:         |             |  |
|                      |             |  |
|                      |             |  |

Abbildung 46 Shimadzu-Controller

- **a** Shimadzu LC-10Avp konfigurieren.
- b Tragen Sie einen Gerätenamen (z.B. Controller) in das Feld Device Name ein.
- c Geben Sie in das Feld Serial Number die Seriennummer des Gerätes ein.
- **d** Tragen Sie (optional) eine Beschreibung des Gerätes in das Feld **Description** ein.
- e Klicken Sie auf Next.

| Module               | SHSCL10A | <b>•</b> |
|----------------------|----------|----------|
| Connectivity Option- |          |          |
| 35900E RS232         |          |          |
| C LAN                |          |          |
| С МИХ                |          |          |
| C GPIB               |          |          |

**9** Es erscheint das Dialogfeld **Module Configuration**.

Abbildung 47 Modulkonfiguration

- a Das Feld **Module Type** zeigt das identifizierte Gerät, in diesem Falle **GIC\_Auxiliary**.
- **b** Wählen Sie aus der Pulldown-Liste **Module** das hinzuzufügende Gerät, in diesem Falle **SH-SCL10A**.
- c Aktivieren Sie den Optionsschalter **Connectivity** für das Gerät, in diesem Falle **35900E RS232**.
- d Klicken Sie auf Next.

#### 4 Konfiguration eines GIC-Gerätes

Ausführliche Beispiele

|                           | Resolve         |
|---------------------------|-----------------|
| Device Host IP<br>Address | 111 . 1 . 1 . 1 |
| RS232 C Port              | Port A          |
| Baud                      | 19200           |
| Parity                    | None            |
| Data Length               | 8               |
| Stop Bits                 | 1               |
| Flow control              | None            |

10 Es erscheint das Dialogfeld 35900E RS232 Configuration.

#### Abbildung 48 35900E RS232 Konfiguration

- **a** Tragen Sie den Hostnamen oder die IP-Adresse des Agilent 35900E, mit dem das Gerät verbunden ist, in das Feld **Device Host Name** ein.
- **b** Klicken Sie auf **Resolve**.
- c Es wird die IP-Adresse im Feld Device Host IP Address angezeigt.
- **d** Wählen Sie aus der Pulldown-Liste **RS232C Port** den ADC-Kanal, an dem das Zusatzgerät mittels RS232C angeschlossen ist. In diesem Fall ist das Zusatzgerät am **Port A** des ADC angeschlossen.
- e Wählen Sie aus der Pulldown-Liste **Baud** die Parameter für die Baudrate aus, in diesem Falle ist **19200** gewählt.
- f Wählen Sie aus der Pulldown-Liste **Parity** die Parität für das Gerät aus. In diesem Beispiel ist **Even** ausgewählt.
- **g** Wählen Sie aus der Pulldown-Liste **Data Length** die Anzahl Datenbits aus. Hier ist **7** (ein Byte) ausgewählt.
- **h** Wählen Sie aus der Pulldown-Liste **Stopp-Bit** den Wert für Stoppbit aus, in diesem Falle ist **1** gewählt.
- i Wählen Sie aus der Pulldown-Liste **Flowcontrol** die Parameter für die Flusssteuerung aus, in diesem Falle ist **None** gewählt.
- j Klicken Sie auf Finish.

- **11** Wiederholen Sie die Schritte 7 bis 10 für alle modularen Zusatzgeräte, die konfiguriert werden sollen.
- **12** Es werden alle konfigurierten Zusatzgeräte in der Tabelle **Configured Devices** des Dialogfeldes **Configure Instruments** angezeigt.

| Device Frien                                       | Device Type                                                                     | Device Host | Device Host | Device Seria                                      | Channel   |
|----------------------------------------------------|---------------------------------------------------------------------------------|-------------|-------------|---------------------------------------------------|-----------|
| ADUT<br>Controller1<br>oven1<br>detector1<br>Pump1 | 35500E Anal<br>Generic Instr<br>Generic Instr<br>Generic Instr<br>Generic Instr | 111.1.1.1   | 111.1.1.1   | 12345<br>2335456<br>8586969<br>112338<br>17434895 | Lhannel A |
| •                                                  | New                                                                             | E           | dit         | Remo                                              | ove       |

Abbildung 49 Konfigurierte Zusatzgeräte für logische Geräte

a Klicken Sie auf Finish.

# HINWEIS

Tipp:

Um die Änderungen beim Datenbankserver zu speichern, klicken Sie einfach in einen anderen Bereich der Strukturansicht. Es erscheint dann automatisch der Dialog zum Speichern der Änderungen.

- **b** Klicken Sie auf das Symbol **Save** in der Symbolleiste, um die neu konfigurierten Geräte in der Datenbank zu speichern.
- **c** Das Gerät wird zum Ordner **Instruments** hinzugefügt und steht zur Auswahl im Assistent für die Methodenerstellung von Cerity zur Verfügung.

4 Konfiguration eines GIC-Gerätes Ausführliche Beispiele

# Lizenzen hinzufügen

Schauen Sie bitte in der Cerity Online-Hilfe nach Anweisungen zum Hinzufügen einer Lizenz zum System.

# Hardwareoptionen konfigurieren

Das Konzept der "Generic Instrument Control" ermöglicht es den Entwicklern, definierte Hardwarekomponenten in ein chromatographisches Gerät zu integrieren. Diese Hardwarekomponenten können in der *GIC* **Instrument configuration** als "Optionen" gewählt werden. Eine Option ist normalerweise mit einer Reihe an Gerätesollwerten verbunden, die vorhanden sind, wenn die Option installiert ist. *GIC* kann diese Optionen nicht automtisch erkennen, daher muss der Benutzer die Optionen auswählen.

- 1 Wählen Sie in der Menüleiste aus der Pulldown-Liste den Eintrag Instrument.
- 2 Wählen Sie ein Gerät aus der Strukturansicht.
- **3** Wählen Sie das Fenster des Zusatzgerätes, bei dem Sie eine Option ändern wollen.
- 4 Klicken Sie mit der rechten Maustaste in die Anzeigefelder.
- 5 Es öffnet sich das Dialogfeld mit den Optionen.
- **6** Wählen Sie eine Option aus und verschieben Sie diese mittels » in die Spalte "Gewählte Optionen".
- Zum Beispiel: Beim 5890 VSIA kann man die Option "PressureProgram" für den Einlass A konfigurieren. Diese Option bestimmt, ob für diesen Einlass die elektronische Drucksteuerung installiert ist oder nicht. Wenn diese Option aktiviert ist, können die entsprechenden Sollwerte (z.B. Druck und Säulenlänge) als Teil der Cerity Gerätemethode eingetragen werden.

# HINWEIS

Wichtig: Wenn die Konfiguration der Optionen für irgendein Gerätemodul geändert wird, muss der Benutzer auch eine entsprechende Methode für diese Konfiguration erstellen. Methoden, die der aktuellen Konfiguration der Optionen nicht entsprechen, können nicht auf dem Gerät ausgeführt werden. Eine ausführliche Liste der unterstützten Optionen und ihrer Sollwerte befindet sich im Anhang dieses Handbuchs. Bitte schauen Sie in der Cerity Online-Hilfe nach weiteren Angaben unter Benutzeroberfläche > Hilfe zu Ansichten und verwandten Dialogfeldern > Instrument-Fenster: Strukturansicht > Instrument-Fenster > Gerätesteuerung > GIC Gerätekonfiguration > Optionen.

# 4 Konfiguration eines GIC-Gerätes

Ausführliche Beispiele

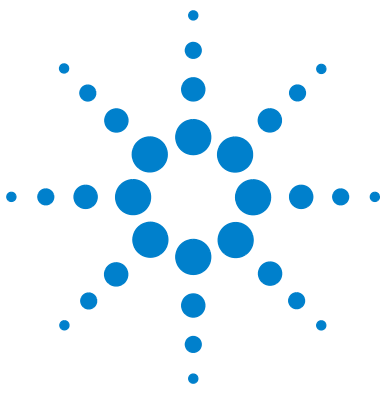

Agilent Cerity Networked Data System für die pharmazeutische QA/QC Generic Instrument Control

# Anhang

# Hewlett Packard-Geräte 86

Unterstützte Konfigurationen 86 Einstellungen des HP 5890 87 Einstellungen des HP 7673 91

Shimadzu LC-10Avp Analysengerät 93

Unterstützte Konfigurationen 93 SCL-10Avp Systemsteuerung 94 SPD-10AVvp Detektor 96 DGU-14Avp Entgaser 95 CTO-10ACvp Säule 98 LC-10ADvp Pumpe 98 SIL-10ADvp Automatischer Probengeber 103

Dieser Anhang bietet einen Überblick über die unterstützten Konfigurationen und Einstellungen, die von *GIC* für Hewlett Packard- und Shimadzu-Geräte unterstützt werden.

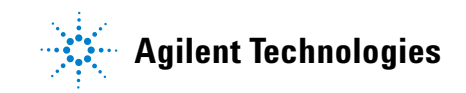

# **Hewlett Packard-Geräte**

# Unterstützte Konfigurationen

Der HP 5890/7673 VSIA unterstützt folgende Hardwarekonfigurationen:

| Hardware                                 | Unterstützte<br>Konfigurationen                    | Kommentar                                                                                                    |
|------------------------------------------|----------------------------------------------------|----------------------------------------------------------------------------------------------------|
| 5890 GC                                  | HP 5890 der Serie II und<br>HP 5890 Plus           | Die 19257–60020 Karte (Version C oder höher)<br>wird zur Steuerung des Gerätes benötigt<br>GC ROM Firmwareversion "HP5890A.03.00"<br>oder höher |
| Einlässe                                 | Split/Splitlos und Cooled<br>On Column             | Die Einlässe werden mit und ohne<br>EPC unterstützt                                                                                             |
| Elektronische<br>Drucksteuerung<br>(EPC) | 2-Kanal oder 6-Kanal EPC                           | Der 5890 VSIA unterstützt die EPC Kanäle<br>A,B,C,D,E und F                                                                                     |
| Detektoren:                              | WLD, FID, NPD, ECD und FPD                         | Die zeitgesteuerte Polaritätsumschaltung des<br>WLD wird nicht unterstützt                                                                      |
| Ofen                                     | Standardofen mit und ohne<br>Tieftemperaturkühlung |                                                                                                    |

 Tabelle 5
 Unterstützte HP 5890 Hardware

| Iduelle U Uniterstutzte nr 7073 natuwar | Tabelle 6 | Unterstützte HP 7673 Hardware |
|-----------------------------------------|-----------|-------------------------------|
|-----------------------------------------|-----------|-------------------------------|

| Hardware       | Unterstützte<br>Konfigurationen                | Kommentar                                                 |
|----------------|------------------------------------------------|-----------------------------------------------------------|
| ALS Controller | G1512A                                         | Firmwareversion A.01.05 oder höher                        |
| ALS Injektor   | 18593B und G1513A                              | Der 8 Vial High-Density Aufsatz wird<br>nicht unterstützt |
| Probenteller   | Träger für 100<br>Probenflaschen<br>(18596B/C) | Barcodeleser wird nicht unterstützt                       |

# Einstellungen des HP 5890

| Einstellungsname   | Beschreibung                                          | Standardwert/Einheit | Akzeptierter<br>Wert |
|--------------------|-------------------------------------------------------|----------------------|----------------------|
| Initial Temp       | Ofenstarttemperatur                                   | 50 °C                | -80 - 450            |
| Initial Time       | Ofenstartzeit                                         | 0,0 Minuten          | 0 - 650              |
| Equilibration Time | Equilibrierzeit des Ofens                             | 0,0 Minuten          | 0 - 200              |
| Oven Temp Table    | Zur Eingabe eines dreistufigen<br>Temperaturprogramms |                      |                      |

# Tabelle 7 Ofen - Standardeinstellungen

#### Tabelle 8 Einstellungen für die Tieftemperaturkühlung

| Einstellungsname  | Beschreibung                             | Standardwert/Einheit | Akzeptierter<br>Wert |
|-------------------|------------------------------------------|----------------------|----------------------|
| Сгуо              | Einstellung für die<br>Ofenkühlung       | OFF                  | ON/OFF               |
| Cryo Blast        | Für eine schnelle Kühlung                | OFF                  | ON/OFF               |
| Cryo Ambient Temp | Zum optimierten Einsatz<br>des Kühlgases | 50 °C                | 0 - 400              |

#### Tabelle 9 Einlass A/B - Standardeinstellungen

| Einstellungsname       | Beschreibung                                                        | Standardwert/Einheit | Akzeptierter<br>Wert |
|------------------------|---------------------------------------------------------------------|----------------------|----------------------|
| Initial Temperature    | Anfangstemperatur von<br>Einlass A/B                                | 50 °C                | 0 - 400              |
| PurgeA/B Initial Value | Beim Start ist die Spülung<br>entweder ein- oder<br>ausgeschaltet.  | ON                   | ON/OFF               |
| PurgeA/B On Time       | Einschaltzeit in Minuten,<br>wenn die Spülung<br>ausgeschaltet ist. | 0,0 Minuten          | 0,0 - 650,0          |

#### 5 Anhang

Hewlett Packard-Geräte

| Einstellungsname    | Beschreibung                                                        | Standardwert/Einheit | Akzeptierter<br>Wert |
|---------------------|---------------------------------------------------------------------|----------------------|----------------------|
| PurgeA/B On Time    | Ausschaltzeit in Minuten,<br>wenn die Spülung<br>eingeschaltet ist. | 0,0 Minuten          | 0,0 - 650,0          |
| Splitless Injection | Split oder splitlose<br>Injektion                                   | YES                  | YES / NO             |

| Tabelle 9 | Einlass A/B - Stand | dardeinstellungen | (Fortsetzung) |
|-----------|---------------------|-------------------|---------------|

| <b>Tabelle 10</b> Optionen – Einstellungen für das Druckprog | amm |
|--------------------------------------------------------------|-----|
|--------------------------------------------------------------|-----|

| Einstellungsname         | Beschreibung                             | Standardwert/Einheit | Akzeptierter Wert   |
|--------------------------|------------------------------------------|----------------------|---------------------|
| Initial Pressure         | Anfangsdruck am<br>Einlass A/B           | 0,0 psi              | 0,0 - 100,0 psi     |
| Initial Pressure Time    | Zeitspanne bis zum<br>ersten Anstieg.    | 0,0 Minuten          |                     |
| Inlet A/B pressure Table | Tabelle für das<br>Druckprogramm         |                      |                     |
| ColumnA/B length         | Länge der Säule<br>in Metern.            | 5,0 Meter            | 1,0 - 50,0          |
| ColumnA/B diameter       | Durchmesser der Säule<br>in Mikrometern. | 0,02 Mikrometer      |                     |
| ColumnA/B gas            | Das verwendete<br>Trägergas              | Не                   | He,N2,H2,<br>Ar/CH4 |
| Vaccum Compensation      |                                          | OFF                  | ON/OFF              |

| Einstellungsname    | Beschreibung                                                                       | Standardwert/Einheit | Akzeptierter Wert |
|---------------------|------------------------------------------------------------------------------------|----------------------|-------------------|
| Oven Track          | Bei eingeschaltetem Oven<br>Track folgt der Einlass dem<br>Ofentemperaturprogramm. | OFF                  | ON/OFF            |
| Initial Temp time   | Zeitspanne bis zum<br>ersten Anstieg.                                              | 0,0 Minuten          | 0-650 Minuten     |
| InletA/B temp table | Tabelle für das<br>Temperaturprogramm                                              |                      |                   |

Tabelle 11 Einstellungen bei Cooled-On Columns

# Tabelle 12 Einstellungen für Kapillarsäulen

| Einstellungsname | Beschreibung                 | Standardwert/Einheit | Akzeptierter Wert |
|------------------|------------------------------|----------------------|-------------------|
| Carrier Gas      | Trägergas bei Kapillarsäulen |                      | He,N2,H2, Ar/CH4  |

# Tabelle 13 Standardeinstellungen für Detektor A/B

| Einstellungsname  | Beschreibung                                                                                                    | Standardwert/<br>Einheit | Akzeptierter Wert |
|-------------------|----------------------------------------------------------------------------------------------------|--------------------------|-------------------|
| Detector          | Status                                                                                                    | ON                       | ON/OFF            |
| Range             | Bestimmt den Signalbereich des<br>Detektors, der an den Ausgangskanal<br>weitergeleitet wird.                                           | 0                        | 0 - 13            |
| Attenuation       | Regelt in Abstufungen die Größe<br>des Signals für den +1 <b>mV</b> Ausgang,<br>damit das Signal nicht größer<br>als +1 <b>mV</b> wird. | 0                        | 0 - 10            |
| Detector A/B Temp |                                                                                                    | 50                       |                   |

Hewlett Packard-Geräte

## Tabelle 14 Einstellungen für die Option WLD

| Einstellungsname | Beschreibung                   | Standardwert/Einheit | Akzeptierter Wert |
|------------------|--------------------------------|----------------------|-------------------|
| Sensitivity      | Die Empfindlichkeit<br>des WLD | LOW                  | HIGH /LOW         |
| Polarity         | Die Polarität des WLD          | +                    | +/-               |

# Sonstige Einstellwerte (ohne Vorgabewerte)

# Tabelle 15 Einstellungen Kanal C

| Einstellungsname           | Beschreibung             | Standardwert/Einheit | Akzeptierter Wert |
|----------------------------|--------------------------|----------------------|-------------------|
| Channel C initial Time     | Anfangsdruck bei Kanal C | 0,0 Minuten          | 0 - 650 Minuten   |
| Channel C Initial Pressure | Anfangsdruck bei Kanal C | 0,0 psi              | 0,0 - 100,0 psi   |

# Tabelle 16 Einstellungen Kanal D

| Einstellungsname              | Beschreibung             | Standardwert/Einheit | Akzeptierter Wert |
|-------------------------------|--------------------------|----------------------|-------------------|
| Channel C initial Time        | Anfangsdruck bei Kanal D | 0,0 Minuten          | 0 - 650 Minuten   |
| Channel D Initial<br>Pressure | Anfangsdruck bei Kanal D | 0,0 psi              | 0,0 - 100,0 psi   |

#### Tabelle 17 Einstellungen Kanal E

| Einstellungsname           | Beschreibung             | Standardwert/Einheit | Akzeptierter Wert |
|----------------------------|--------------------------|----------------------|-------------------|
| Channel C initial Time     | Anfangsdruck bei Kanal E | 0,0 Minuten          | 0 - 650 Minuten   |
| Channel E Initial Pressure | Anfangsdruck bei Kanal E | 0,0 psi              | 0,0 - 100,0 psi   |

| Tabelle | 18 | Einstellungen | Kanal | F |
|---------|----|---------------|-------|---|
|---------|----|---------------|-------|---|

| Einstellungsname              | Beschreibung             | Standardwert/Einheit | Akzeptierter Wert |
|-------------------------------|--------------------------|----------------------|-------------------|
| Channel C initial Time        | Anfangsdruck bei Kanal F | 0,0 Minuten          | 0 - 650 Minuten   |
| Channel F Initial<br>Pressure | Anfangsdruck bei Kanal F | 0,0 psi              | 0,0 - 100,0 psi   |

# Einstellungen des HP 7673

| Einstellungsname    | Beschreibung                                                                                                    | Standardwert/<br>Einheit | Akzeptierter<br>Wert             |
|---------------------|----------------------------------------------------------------------------------------------------|--------------------------|----------------------------------|
| Inject From         | Bestimmt die Injektoreinrichtung<br>(FRONT, BACK) für die Injektion.                                                                                                    | Front Injector           | Front Injector/<br>Back Injector |
| Tray Present        | Bestimmt, ob ein Probenteller<br>vorhanden ist oder nicht.                                                                                                    | YES                      | YES / NO                         |
| Sample Pumps        | Bestimmt, wie oft der Spritzenstempel<br>auf und ab bewegt wird, während sich<br>die Nadel in der Probe befindet, damit<br>Luftblasen entfernt werden und somit<br>die Reproduzierbarkeit erhöht wird. | 6                        | 0 bis 15                         |
| Viscosity Delay     | Bestimmt die Anzahl Sekunden, die<br>der Stempel in der oberen Position<br>beim Pumpen der Probe, Aufziehen<br>der Probe und bei den Spülvorgängen<br>pausiert.                                        | 0                        | 0 bis 7 Sekunden                 |
| Sample Pre wash     | Bestimmt die Anzahl an Spritzenspü-<br>lungen mit Probe vor der Injektion.                                                                                                    | 0                        | 0 bis 15                         |
| Solvent A Post wash | Bestimmt die Anzahl an Spritzenspü-<br>lungen mit dem Lösungsmittel A nach<br>einer Injektion.                                                                                                    | 0                        | 0 bis 15                         |
| Solvent B Post wash | Bestimmt die Anzahl an Spritzenspü-<br>lungen mit dem Lösungsmittel B nach<br>einer Injektion.                                                                                                    | 0                        | 0 bis 15                         |

Tabelle 19 Standardeinstellungen des HP 7673

Hewlett Packard-Geräte

| Einstellungsname     | Beschreibung                                                                                                    | Standardwert/<br>Einheit | Akzeptierter<br>Wert         |
|----------------------|----------------------------------------------------------------------------------------------------|--------------------------|------------------------------|
| Slow Plunger Enable  | Diese Einstellung bestimmt die<br>Geschwindigkeit des Spritzenkolbens<br>bei der Injektion und ob die Spritzen-<br>nadel nach der Injektion der Probe im<br>Einlass bleibt oder nicht (Dwell Time). | OFF                      | ON/OFF                       |
| Solvent A Pre wash   | Bestimmt die Anzahl an Spritzenspü-<br>lungen mit dem Lösungsmittel A vor<br>einer Injektion.                                                                                                    | 0                        | 0 bis 15                     |
| Solvent B Post wash  | Bestimmt die Anzahl an Spritzenspü-<br>lungen mit dem Lösungsmittel B vor<br>einer Injektion.                                                                                                    | 0                        | 0 bis 15                     |
| Syringe Size         | Die Spritzengröße                                                                                                    | 1 ml                     | 1/10 ml                      |
| Injection Mode       | Bestimmt die Injektionsart<br>(High Speed oder On-Column)                                                                                                    | High Speed               | High Speed,<br>On-Column     |
| Waste Mode           | Bestimmt den Abfallmodus der<br>Injektoraufsätze                                                                                                    | A only                   | A only. B only,<br>Alternate |
| Sample Skim Enable   |                                                                                                    | OFF                      | ON/OFF                       |
| Sample Skim Depth    | Diese Einstellung ermöglicht es,<br>die Nadelspitze höher oder tiefer,<br>relativ zur normalen Position von<br>0 (Standard), zu versetzen.                                                          | 0                        | -2 bis 30 mm                 |
| Pre-Injection Dwell  | Die Zeit in Minuten, die die Nadel im<br>Einlass verweilt, bevor der Kolben die<br>Probe injiziert.                                                                                                 | 0                        | 0 bis 1,0                    |
| Post-Injection Dwell | Die Zeit in Minuten, die die Nadel im<br>Einlass verweilt, nachdem der Kolben<br>die Probe injiziert hat.                                                                                           | 0                        | 0 bis 1,0                    |

# Tabelle 19 Standardeinstellungen des HP 7673 (Fortsetzung)

# Shimadzu LC-10Avp Analysengerät

# Unterstützte Konfigurationen

Der Shimadzu VSIA unterstützt die folgenden Gerätemodule:

Tabelle 20 VSIA unterstützte Geräte der Fa. Shimadzu

| Modul      | Beschreibung                            | VSIA                                                                                                    |
|------------|-----------------------------------------|----------------------------------------------------------------------------------------------------|
| SIL-10Avp  | Automatischer Probengeber               | SH_SIL-10AD                                                                                                  |
| LC-10ADvp  | Pumpenmodul                             | SH_LC-10AD_BIN (binäre Pumpe)<br>SH_LC-10AD_ISO (isokratische Pumpe)<br>SH_LC-10AD_LPG (Niederdruckgradient) |
| FCV-10ALvp | Schaltventil für quaternären Gradienten | kein VSIA erforderlich, da von der<br>Systemsteuerung geregelt                                               |
| DGU-14Avp  | Entgaser                                | kein VSIA erforderlich, da von der<br>Systemsteuerung geregelt                                               |
| SCL-10Avp  | Systemsteuerung                         | SH_SCL-10A                                                                                                   |
| SPD-10AVvp | UV/VIS Detektor                         | SH_SPD-10AV                                                                                                  |
| SPD-10Avp  | UV/VIS Detektor                         | SH_SPD-10A                                                                                                   |
| CTO-10ACvp | Säulenmodul                             | SH_CTO-10AC                                                                                                  |
| CTO-10ASvp | Säulenmodul                             | SH_CTO-10AS                                                                                                  |

# Aktuelle Werte

Aktuelle Werte werden vom Shimadzu-System übernommen und stimmen mit den aktuellen Werten der Shimadzu-Software überein.

Alle Parameter, die als aktuelle Werte in der grafischen Benutzeroberfläche verwendet werden, sind in der Spalte "Actual" mit einem Häkchen versehen. Alle Parameter, die im Echtzeit-Plot (RTP) angezeigt werden können, sind in der Spalte "RTP" mit einem Häkchen versehen. Shimadzu LC-10Avp Analysengerät

# SCL-10Avp Systemsteuerung

| Bezeichnung              | Beschreibung                                                                      | Anmerkung                    |
|--------------------------|-----------------------------------------------------------------------------------|------------------------------|
| Auto zero detector A     | Automatischer Nullabgleich Detektor A (0/1: aus/ein)                              | 0/1                          |
| Auto zero detector B     | Automatischer Nullabgleich Detektor B (0/1: aus/ein)                              | 0/1                          |
| System protect           | Systemschutz (0/1: aus/ein)                                                       | 0/1                          |
| Sound alarm on error     | Alarm bei Fehler (0/1: deaktiviert/aktiviert)                                     | 0/1                          |
| Turn off relays on error | Bei Fehler Relais ausschalten (0/1: deaktiviert/aktiviert)                        | 0/1                          |
| Enable status log        | Statusprotokoll (1: EIN, 0: AUS )                                                 | 0/1                          |
| Status log period        | Aufzeichnungsdauer des Statusprotokolls (msek)                                    | Eingestellt auf<br>1000 msek |
| External start           | Externer Start (0/1/2 : keiner/alle Analysen/nur die Injektion                    | 0/1/2                        |
| Pressure units           | Druckeinheit festlegen (0/1/2/3: kgf/cm <sup>2</sup> / psi / MPa / bar            | 0/1/2/3                      |
| Injection trigger        | Injektionsauslöser (0/1 : RUN/SYNC)                                               | 0/1                          |
| Auto injector online     | Automatischer Probengeber angeschlossen (0/1 : nicht angeschlossen/angeschlossen) | 0/1                          |
| Relay 1                  | Konfiguration des Steuerrelaisausgangs (0/1/2/3 :<br>Start/Stopp/Fehler/Ereignis) | 0/1/2/3                      |
| Relay 2                  | siehe Relay 1                                                                     | 0/1/2/3                      |
| Relay 3                  | siehe Relay 1                                                                     | 0/1/2/3                      |
| Relay 4                  | siehe Relay 1                                                                     | 0/1/2/3                      |

## Tabelle 21 SCL-10Avp Systemsteuerung, Standardeinstellungen

| <b>Tabelle 22</b> | Einstellungen der | Untersteuereinheit |
|-------------------|-------------------|--------------------|
|-------------------|-------------------|--------------------|

| Bezeichnung    | Beschreibung          | Anmerkung           |
|----------------|-----------------------|---------------------|
| Rotary valve A | Position von Ventil A | 0/1                 |
| Rotary valve B | Position von Ventil B | 0 - 1 (Abstufung 1) |
| Rotary valve C | Position von Ventil C | 1 -6 (Abstufung 1)  |
| Rotary valve D | Position von Ventil D | 1 -6 (Abstufung 1)  |

# **DGU-14Avp Entgaser**

Tabelle 23 Einstellungen des Entgasers DGU-14 Avp

| Bezeichnung | Beschreibung                                                             | Anmerkung           |
|-------------|--------------------------------------------------------------------------|---------------------|
| Degasser    | Steuert den Zustand des Entgasers<br>(0 : Aus, 1 : Entgasen, 2 : Spülen) | 0 - 2 (Abstufung 1) |

# Tabelle 24 Einstellungen BOX-L (Nur wenn die Spritzeneinheit installiert ist)

| Bezeichnung             | Beschreibung                                                | Anmerkung             |
|-------------------------|-------------------------------------------------------------|-----------------------|
| Syringe suction speed   | Bestimmt die Aufziehgeschwindigkeit<br>der Spritze (μl/sek) | 1 - 150 (Abstufung 1) |
| Syringe discharge speed | Bestimmt die Ausstoßgeschwindigkeit<br>der Spritze (μl/sek) | 1 - 150 (Abstufung 1) |

## Tabelle 25 Ist-Werte der Systemsteuerung

| lst-Werte      | Beschreibung          | Anmerkung | lst-Werte            | RTP |
|----------------|-----------------------|-----------|----------------------|-----|
| Rotary valve A | Position von Ventil A |           | <ul> <li></li> </ul> | -   |
| Rotary valve B | Position von Ventil B |           | ~                    | -   |
| Rotary valve C | Position von Ventil C |           | <b>~</b>             | -   |
| Rotary valve D | Position von Ventil D |           | ~                    | -   |

Shimadzu LC-10Avp Analysengerät

# SPD-10AVvp Detektor

Der Detektor wird als ein Modul dargestellt mit den Optionen für einen oder beide Detektoren (A und B). Die Bezeichnungen zusammen mit den Steuerbefehlen unterscheiden sich in ihrem ersten Zeichen (A für Detektor A und B für Detektor B).

| Bezeichnung      | Beschreibung                                                    | Anmerkung                                                                                                    |
|------------------|-----------------------------------------------------------------|----------------------------------------------------------------------------------------------------|
| Detector         | Kennzeichnet den Detektornamen<br>(A/B = Detektor A/Detektor B) | Die Befehle werden im Format<br>x <befehl> gegeben, wobei x ent-<br/>weder A oder B ist, entsprechend<br/>dem gewählten Detektor</befehl> |
| Wavelength Ch 1  | Wellenlänge 1 (nm)                                              | 190 - 370 (D2) (Abstufung 1)<br>371 - 900 (W) (Abstufung 1)                                                                               |
| Lamp             | Lampenstatus (0/1/2 = AUS/D2/W)                                 | 0 - 2 (Abstufung 1)                                                                                                    |
| Response         | Response                                                        | 1 - 10 (Abstufung 1)                                                                                                    |
| Polarity         | Polarität (1 / -1 = + / -)                                      | -1/1                                                                                                    |
| Auxiliary range  | AUX Bereich (1/2/3/4/5/6 =<br>0,5/1/2/4/1,25/2,5 AU/V)          | 1 - 6 (Abstufung 1)                                                                                                    |
| Range            | Schreiberbereich (0 = Schreiber<br>kurzgeschlossen)             | 0 - 2,560 (Abstufung 0,001)                                                                                                    |
| Threshold level  | Schaltschwellwert (AU) für das<br>Lösungsmittel-Recyclingventil | 0,0000 - 1,0000 (Abstufung 0,0001)                                                                                                    |
| Valve delay time | Schaltverzögerung des<br>Lösungsmittel-Recyclingventils (sek)   | 0,0 - 99,9 (Abstufung 0,1)                                                                                                    |

Tabelle 26 Standardeinstellungen der Detektoren

#### Tabelle 27 Optionen: Dual Modus

| Bezeichnung     | Beschreibung       | Anmerkung                                                                              |
|-----------------|--------------------|----------------------------------------------------------------------------------------|
| Wavelength Ch 2 | Wellenlänge 2 (nm) | 190 - 370 (D2) (Abstufung 1)<br>371 - 900 (W) (Abstufung 1)<br>verfügbar im DUAL Modus |

| lst-Werte        | Beschreibung                                                 | Anmerkung                                                                                                    | lst-Werte | RTP                  |
|------------------|--------------------------------------------------------------|----------------------------------------------------------------------------------------------------|-----------|----------------------|
| Detector         | Detektorbezeichnung<br>(A/B)                                 | Die Befehle werden im<br>Format x <befehl><br/>gegeben, wobei x<br/>entweder A oder B ist,<br/>entsprechend dem<br/>gewählten Detektor</befehl> | V         | -                    |
| Wavelength Ch 1  | Wellenlänge 1 (nm)                                           |                                                                                                    | ~         | -                    |
| Wavelength Ch 2  | Wellenlänge 2 (nm)                                           |                                                                                                    | ~         | -                    |
| Lamp             | Lampenstatus (0/1/2 =<br>AUS/D2/W)                           |                                                                                                    | ~         | -                    |
| Response         | Response                                                     |                                                                                                    | -         | <b>v</b>             |
| Sample energy    | Energie des<br>Probenstrahls (mV)                            |                                                                                                    | -         | <ul> <li></li> </ul> |
| Reference energy | Energie des<br>Referenzstrahls (mV)                          |                                                                                                    | -         | <ul> <li></li> </ul> |
| AUX range        | AUX Bereich<br>(1/2/3/4/5/6 =<br>0,5/1/2/4/1,25/2,5<br>AU/V) |                                                                                                    | -         | -                    |
| Polarity         | Polarität (1 / -1 = + / -)                                   |                                                                                                    | -         | -                    |
| D2 on time       | Betriebsdauer D2-Lampe<br>(Stunden)                          |                                                                                                    | -         | -                    |
| W on time        | Betriebsdauer<br>Wolfram-Lampe<br>(Stunden)                  | nur für SPD-10AVvp                                                                                                    | -         | -                    |

# Tabelle 28 Ist-Werte des Detektors

#### 5 Anhang

Shimadzu LC-10Avp Analysengerät

# CTO-10ACvp Säule

| Tabelle 29 | Standardsollwerte | des Säulenmoduls | CTO-10ACv |
|------------|-------------------|------------------|-----------|
|------------|-------------------|------------------|-----------|

| Bezeichnung | Beschreibung                                    | Anmerkung             |
|-------------|-------------------------------------------------|-----------------------|
| Oven temp.  | Eingestellte Ofentemperatur                     | 1 ~ 80 (Abstufung: 1) |
| T.MAX       | Oberer Grenzwert für die<br>Ofentemperatur (°C) | 5 ~ 85 (Abstufung: 1) |

Tabelle 30 Ist-Werte des Ofens

| lst-Werte  | Beschreibung                                 | lst-Werte | RTP |
|------------|----------------------------------------------|-----------|-----|
| Oven temp. | Eingestellte Ofentemperatur (°C)             | ~         | ~   |
| T.MAX      | Oberer Grenzwert für die Ofentemperatur (°C) | <b>~</b>  | ~   |
| Room Temp. | Raumtemperatur (°C)                          | <b>~</b>  | ~   |

# LC-10ADvp Pumpe

Die Magnetventile werden für jeden Pumpentyp eingestellt. Die Parameter werden in der Tabelle der jeweiligen Pumpe aufgelistet.

Jeder Pumpentyp wird als einzelnes Modul dargestellt.

| Bezeichnung | Beschreibung                    | Anmerkung                      |
|-------------|---------------------------------|--------------------------------|
| A.Flow      | Durchfluss der Pumpe A (ml/min) | 0 - 9,999 (Abstufung 0,001)    |
| A.Pressure  | Druck Elutionsmittel A (bar)    | 0,10 - 392,00 (Abstufung 0,01) |
| P.Max       | Maximaldruck (Bar)              | 10 - 432 (Abstufung 1)         |
| P.Min       | Minimaldruck (Bar)              | 0 - 392 (Abstufung 1)          |

**Tabelle 31** Standardsollwerte der isokratischen Pumpe

| Bezeichnung                 | Beschreibung                                            | Anmerkung           |
|-----------------------------|---------------------------------------------------------|---------------------|
| Solenoid Valve on<br>Pump A | Nummer des aktivierten<br>Magnetventils im FCV, Pumpe A | 1 - 4 (Abstufung 1) |

Tabelle 32 Einstellungen des Magnetventils Pumpe A

## Tabelle 33 Einstellungen der Pumpe B

| Bezeichnung                 | Beschreibung                                            | Anmerkung                      |
|-----------------------------|---------------------------------------------------------|--------------------------------|
| B.Flow                      | Durchfluss der Pumpe B (ml/min)                         | 0 - 9,999 (Abstufung 0,001)    |
| B.Pressure                  | Druck Elutionsmittel B (bar)                            | 0,10 - 392,00 (Abstufung 0,01) |
| Solenoid Valve on<br>Pump B | Nummer des aktivierten<br>Magnetventils im FCV, Pumpe B | 1 - 4 (Abstufung 1)            |

## Tabelle 34 Einstellungen der Pumpe C

| Bezeichnung                 | Beschreibung                                            | Anmerkung                      |
|-----------------------------|---------------------------------------------------------|--------------------------------|
| C.Flow                      | Durchfluss der Pumpe C (ml/min)                         | 0 - 9,999 (Abstufung 0,001)    |
| C.Pressure                  | Druck Elutionsmittel C (bar)                            | 0,10 - 392,00 (Abstufung 0,01) |
| Solenoid Valve on<br>Pump C | Nummer des aktivierten<br>Magnetventils im FCV, Pumpe C | 1 - 4 (Abstufung 1)            |

#### Tabelle 35 Ist-Werte der isokratischen Pumpe

| lst-Werte  | Beschreibung                    | lst-Werte | RTP                  |
|------------|---------------------------------|-----------|----------------------|
| A.Flow     | Durchfluss der Pumpe A (ml/min) | <b>~</b>  | <ul> <li></li> </ul> |
| B.Flow     | Durchfluss der Pumpe B (ml/min) | <b>v</b>  | <ul> <li></li> </ul> |
| C.Flow     | Durchfluss der Pumpe C (ml/min) | -         | <ul> <li></li> </ul> |
| A.Pressure | Druck Elutionsmittel A (bar)    | <b>v</b>  | <ul> <li></li> </ul> |
| B.Pressure | Druck Elutionsmittel B (bar)    | <b>v</b>  | <ul> <li></li> </ul> |
| C.Pressure | Druck Elutionsmittel C (bar)    | -         | ~                    |

#### 5 Anhang

Shimadzu LC-10Avp Analysengerät

| Bezeichnung | Beschreibung                             | Anmerkung                   |
|-------------|------------------------------------------|-----------------------------|
| T.Flow      | Gesamtfluss der Gradientenpumpe (ml/min) | 0 - 9,999 (Abstufung 0,001) |
| B.Conc      | Konzentration der mobilen Phase B (%)    | 0 - 100 (Abstufung 1)       |
| B.Curve     | Gradientenkurve für die mobile Phase B   | -10 - 10 (Abstufung 1)      |
| P.Max       | Maximaldruck (Bar)                       | 10 - 432 (Abstufung 1)      |
| P.Min       | Mindestdruck (Bar)                       | 0 - 392 (Abstufung 1)       |

# Tabelle 36 Standardeinstellungen der binären Gradientenpumpe

#### Tabelle 37 Einstellungen des Magnetventils Pumpe A

| Bezeichnung                 | Beschreibung                                            | Anmerkung           |
|-----------------------------|---------------------------------------------------------|---------------------|
| Solenoid Valve on<br>Pump A | Nummer des aktivierten<br>Magnetventils im FCV, Pumpe A | 1 - 4 (Abstufung 1) |

#### Tabelle 38 Einstellungen des Magnetventils Pumpe B

| Bezeichnung                 | Beschreibung                                            | Anmerkung           |
|-----------------------------|---------------------------------------------------------|---------------------|
| Solenoid Valve on<br>Pump B | Nummer des aktivierten<br>Magnetventils im FCV, Pumpe B | 1 - 4 (Abstufung 1) |

# Tabelle 39 Einstellungen der Pumpe C

| Bezeichnung                 | Beschreibung                                            | Anmerkung                   |
|-----------------------------|---------------------------------------------------------|-----------------------------|
| C.Flow                      | Durchfluss der Pumpe C (ml/min)                         | 0 - 9,999 (Abstufung 0,001) |
| Solenoid Valve on<br>Pump C | Nummer des aktivierten<br>Magnetventils im FCV, Pumpe C | 1 - 4 (Abstufung 1)         |

| lst-Werte  | Beschreibung                                | Anmerkung                    | lst-Werte | RTP |
|------------|---------------------------------------------|------------------------------|-----------|-----|
| T.Flow     | Gesamtfluss der<br>Gradientenpumpe (ml/min) |                              | ~         | ~   |
| A.Pressure | Druck Elutionsmittel A (bar)                |                              | <b>~</b>  | ~   |
| B.Conc     | Konzentration der mobilen<br>Phase B (%)    |                              | <b>v</b>  | ~   |
| C.Flow     | Durchfluss der Pumpe C (ml/mir              | )                            | -         | ~   |
| B.Pressure | Druck Elutionsmittel B (bar)                | falls PUMPE B installiert is | st 🖌      | ~   |
| C.Pressure | Druck Elutionsmittel C (bar)                | falls PUMPE C installiert is | st -      | ~   |

#### Tabelle 40 Istwerte der binären Gradientenpumpe

#### Tabelle 41 Standardeinstellungen der Niederdruck-Gradientenpumpe

| Bezeichnung | Beschreibung                                | Anmerkung                   |
|-------------|---------------------------------------------|-----------------------------|
| T.Flow      | Gesamtfluss der<br>Gradientenpumpe (ml/min) | 0 - 9,999 (Abstufung 0,001) |
| P.Max       | Maximaldruck (Bar)                          | 10 - 432 (Abstufung 1)      |
| P.Min       | Mindestdruck (Bar)                          | 0 - 392 (Abstufung 1)       |

# Tabelle 42 Einstellungen der Pumpe B

| Bezeichnung                 | Beschreibung                                   | Anmerkung                   |
|-----------------------------|------------------------------------------------|-----------------------------|
| B.Conc                      | Konzentration der mobilen<br>Phase B (%)       | 0 - 100 (Abstufung 1)       |
| B.Flow                      | Durchfluss der Pumpe B<br>(ml/min)             | 0 - 9,999 (Abstufung 0,001) |
| B.Curve                     | Gradientenkurve für die mobile<br>Phase B      | -10 - 10 (Abstufung 1)      |
| Solenoid Valve on<br>Pump B | Nummer des aktivierten<br>Magnetventils im FCV | 1 - 4 (Abstufung 1)         |

## 5 Anhang

Shimadzu LC-10Avp Analysengerät

# Tabelle 43 Einstellungen der Pumpe C

| Bezeichnung                 | Beschreibung                                | Anmerkung                   |
|-----------------------------|---------------------------------------------|-----------------------------|
| C.Conc                      | Konzentration der mobilen Phase C (%)       | 0 - 100 (Abstufung 1)       |
| C.Flow                      | Durchfluss der Pumpe C (ml/min)             | 0 - 9,999 (Abstufung 0,001) |
| C.Curve                     | Gradientenkurve für die mobile Phase C      | -10 - 10 (Abstufung 1)      |
| Solenoid Valve on<br>Pump C | Nummer des aktivierten Magnetventils im FCV | 1 - 4 (Abstufung 1)         |

## **Tabelle 44** Istwerte der Niederdruck-Gradientenpumpe

| lst-Werte  | Beschreibung                                           | Anmerkung                     | lst-Werte            | RTP      |
|------------|--------------------------------------------------------|-------------------------------|----------------------|----------|
| T.Flow     | Gesamtfluss der<br>Gradientenpumpe (ml/min)            |                               | ~                    | <b>~</b> |
| A.Pressure | Druck Elutionsmittel A (bar)                           |                               | <ul> <li></li> </ul> | <b>v</b> |
| B.Conc     | Konzentration der mobilen<br>Phase B (%)               |                               | ~                    | <b>~</b> |
| B.Flow     | Durchfluss der Pumpe<br>B (ml/min)                     |                               | ~                    | <b>~</b> |
| B.Pressure | Druck Elutionsmittel B (bar)                           | falls PUMPE B installiert ist | -                    | <b>v</b> |
| C.Conc     | Konzentration der mobilen<br>Phase C (%)               |                               | -                    | <b>~</b> |
| C.Flow     | Durchfluss der<br>Pumpe C (ml/min)                     |                               | -                    | <b>~</b> |
| C.Pressure | Druck Elutionsmittel C (bar)                           | falls PUMPE C installiert ist | -                    | <b>v</b> |
| D.Conc     | Konzentration der mobilen<br>Phase D (%)               |                               | -                    | <b>~</b> |
| LPGE.Mode  | Gradientenmodus<br>(0: Auto, 1: 1-Zyklus, 4: 4-Zyklen) |                               | -                    | ~        |

# SIL-10ADvp Automatischer Probengeber

Die Anzahl verfügbarer Probeflaschen hängt vom installierten Gestell ab. Die Flaschenanzahl für die verschiedenen Gestelle ist in der folgenden Liste aufgeführt:

| labelle 45 Flaschenanzahl |
|---------------------------|
|---------------------------|

| Probenteller    | Flaschenanzahl                                       |
|-----------------|------------------------------------------------------|
| Rack 1, 11      | 0 - 149                                              |
| Rack 2, 12, 12A | 0 - 69                                               |
| Rack 3, 13      | 0 - 59                                               |
| Rack 4          | 1 - 192                                              |
| Rack 5          | 1 - 768                                              |
| Rack 6, 16      | Probenflaschen: 0 - 99<br>Reagenzflaschen: 101 - 103 |
| Rack 7          | Probenflaschen: 0 - 59<br>Reagenzflaschen: 101 - 103 |

Tabelle 46 Einstellungen des automatischen Probengebers - Standardeinstellungen

| Bezeichnung    | Beschreibung                                | Anmerkung                        |
|----------------|---------------------------------------------|----------------------------------|
| Sample rack    | der gewählte Probenteller                   | 1 - 7 oder 11 - 17 (Abstufung 1) |
| Rinsing volume | Spülvolumen (µl)                            | 1 - 2000 (Abstufung 1)           |
| Needle stroke  | Nadelhub (mm)                               | Schritt 1 für alle)              |
|                |                                             | (RACK1/11): 20 - 54              |
|                |                                             | (RACK1/12): 20 - 43              |
|                |                                             | (RACK3/13): 20 - 54              |
|                |                                             | (RACK4/14): 8 - 22               |
|                |                                             | (RACK5/15): 8 - 22               |
|                |                                             | (RACK6/16): 20 - 54              |
|                |                                             | (RACK7/17): 20 - 54              |
| Rinsing speed  | Spülgeschwindigkeit der Spritze<br>(µl/sek) | 1 - 35 (Abstufung 1)             |

## 5 Anhang

Shimadzu LC-10Avp Analysengerät

| Bezeichnung    | Beschreibung                                   | Anmerkung                                                                                                    |
|----------------|------------------------------------------------|----------------------------------------------------------------------------------------------------|
| Sampling speed | Aufziehgeschwindigkeit der<br>Spritze (μl/sek) | 0,1 - 15 (Abstufung 0,1)                                                                                                    |
| MTP tray       | Mikrotiterplatten                              | 0: Single (1 Mikrotiterplatte)<br>1: Dual (2 Mikrotiterplatten)                                                                                        |
| Cooler temp    | Kühlertemperatur (°C)                          | 4 - 35 (Abstufung 1)                                                                                                    |
| Purge time     | Spülzeit (min)                                 | 1,0 - 10,0 (Abstufung 0,1)                                                                                                    |
| Rinse mode     | Spülmodus (0/1/2/3)                            | 0: ohne Spülen<br>1: Spülen vor dem Aufziehen der Probe<br>2: Spülen nach dem Aufziehen der Probe<br>3: Spülen vor und nach dem Aufziehen<br>der Probe |
| Rinse diptime  | Eintauchzeit beim Spülen (sek)                 | 0 - 60 (Abstufung 1)                                                                                                    |

# Tabelle 46 Einstellungen des automatischen Probengebers - Standardeinstellungen

#### Tabelle 47 Istwerte des automatischen Probengebers

| lst-Werte      | Beschreibung                                   | Anmerkung                                         | lst-Werte | RTP      |
|----------------|------------------------------------------------|---------------------------------------------------|-----------|----------|
| Sample rack    | Gestellcode                                    |                                                   | ~         | -        |
| Cooler temp    | Kühlertemperatur (°C)                          | nur wenn eine<br>Probenkühlung<br>installiert ist | <b>V</b>  | <b>~</b> |
| Rinsing volume | Spülvolumen (µl)                               |                                                   | -         | -        |
| Needle stroke  | Nadelhub (mm)                                  |                                                   | -         | -        |
| Rinsing speed  | Spülgeschwindigkeit der<br>Spritze (µl/sek)    |                                                   | -         | -        |
| Sampling speed | Aufziehgeschwindigkeit<br>der Spritze (µl/sek) |                                                   | -         | -        |
| Purge time     | Spülzeit (min)                                 |                                                   | -         | -        |
| Rinse mode     | Spülmodus                                      |                                                   |           |          |
| Rinse diptime  | Eintauchzeit beim Spülen                       |                                                   |           |          |

#### Index

# Index

## A

Agilent 35900E, 16 Analog-Digital-Konverter, 16 Analog-Digital-Konverter AD 35900E von Agilent, 11 Analogsignalkabel, 27, 31

# C

Cerity GIC Architektur, 13 Common Instrument Control Language, 10 CTO-10ACvp Säule, Einstellungen, 98

# D

DGU-14Avp Entgaser, Einstellungen, 95

# E

Entwicklerkit, 14

# G

Gemischte Konfiguration, 50 Generic Instrument Control, 8 GIC, 8 GIC Architektur, 13 GIC Rahmen, 10

#### Η

Hardwareanforderungen, 18 Hewlett Packard-Geräte, 86 HP 5890, Einstellungen, 87 HP 7673, Einstellwerte, 91

#### 

Installation Qualification (IQ), 9 Integrierte Geräte, 52

## L

LC-10ADvp Pumpe, Einstellungen, 98 Lizenz, 82

#### Μ

Modulare Geräte, 52

# 0

Operational Qualification (OQ), 9 Optionen, 82

# Ρ

PD-10AVvp Detektor, Einstellungen, 96 Plug-and-Play, 10

# R

RS232C Kabel, 27, 29 RSS-Kabel, 27

# S

SCL-10Avp Systemsteuerung, Einstellungen, 94
Shimadzu LC-10Avp, 71, 93
SIL-10ADvp Automatischer Probengeber, Einstellungen, 103
Softwareanforderungen, 18
Start/Stopp-Kabel, 30

## V

Vendor Specific Instrument Adapters, 8, 17 VSIA Installation, 19 VSIA XML, 11 Index

# www.agilent.com

# In diesem Handbuch

Dies ist das Benutzerhandbuch für die Funktion Generic Instrument Control. Dieses Handbuch wurde für den Systemadministrator und die Benutzer geschrieben, die das Gerät eines Fremdherstellers mit dem Cerity System verbinden und konfigurieren möchten.

Das Handbuch beschreibt die physische Verbindung eines Gerätes mit GIC-Schnittstelle mit der Anwendung Cerity für die pharmazeutische QA/QC und seine Konfiguration.

 $^{
m C}$  Agilent Technologies Deutschland GmbH 2003

Gedruckt in Deutschland 11/2003

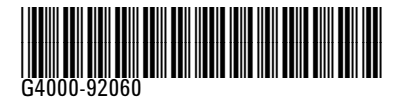

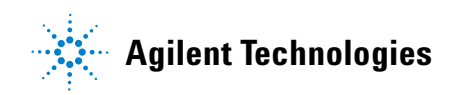